| <ul> <li>Application</li> </ul> | Home  |          |                 |       |                |         |
|---------------------------------|-------|----------|-----------------|-------|----------------|---------|
| RESULT                          | s     |          |                 |       |                |         |
| Search                          | Inbox | Openings | Data Submission | Admin | Event Tracking | Reports |

## **RESULTS TRAINING**

## **Module 5 – Generating Reports – Basic**

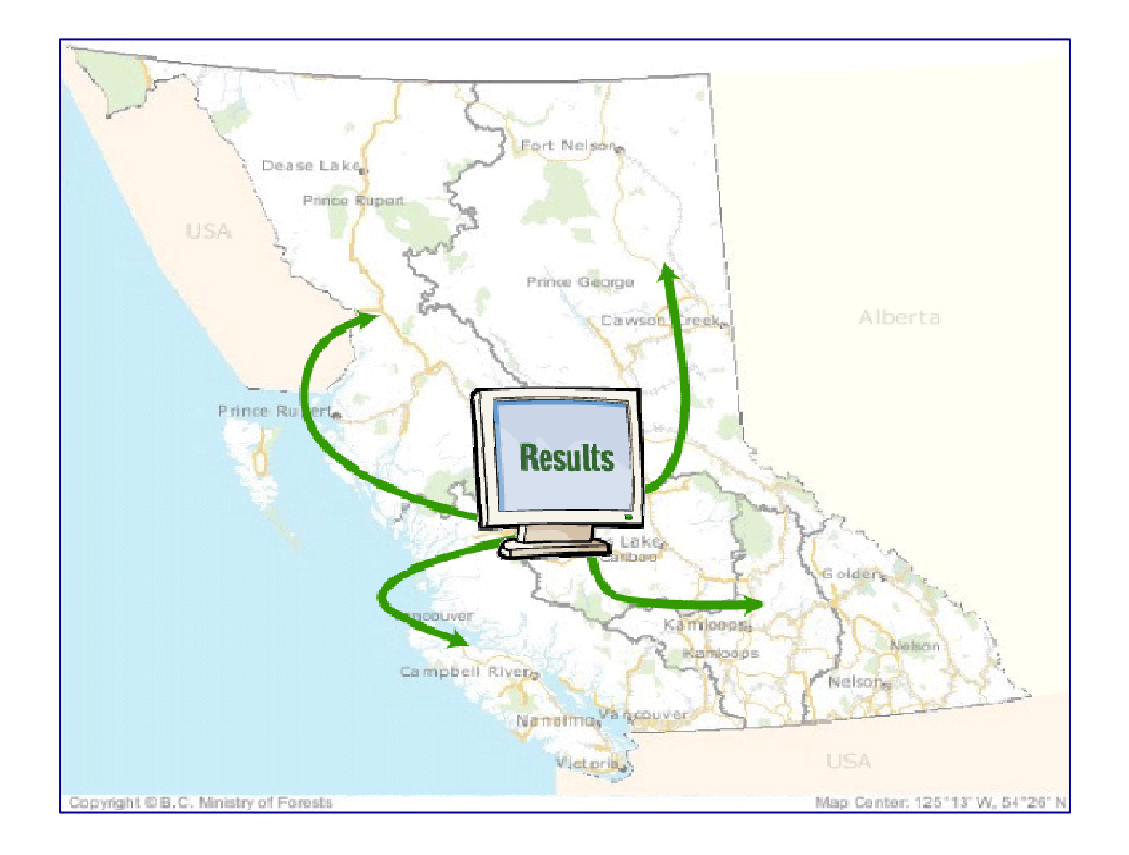

Version 1.3 August 2005

## **Document Change Control**

| Version | Date          | Description         | Author         | Website        |
|---------|---------------|---------------------|----------------|----------------|
| 1.0     | November 2004 | Original content    | Mei Ching Tsoi |                |
|         |               | development         |                |                |
| 1.1     | March 2005    | Minor editorial and | Forsite        | www.forsite.ca |
|         |               | format fixes        | Consultants    |                |
|         |               |                     | Ltd.           |                |
| 1.2     | April 2005    | Add screen          | Mei-Ching Tsoi |                |
|         |               | navigation, updated |                |                |
|         |               | examples, add       |                |                |
|         |               | RDD012              |                |                |
| 1.3     | August 2005   | Rewrite to reflect  | Mei-Ching Tsoi |                |
|         |               | new reports         |                |                |

This document is the property of the BC Ministry of Forests

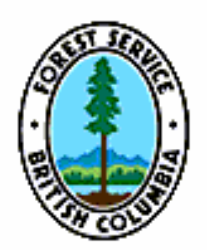

## **Table of Contents**

| Document Change Controli                                                                                                    |
|----------------------------------------------------------------------------------------------------|
| Table of Contentsii                                                                                                    |
| 1. Introduction                                                                                                    |
| 2. Getting Access                                                                                                    |
| 3. Getting into RESULTS Reports (Corporate Reporting System)4                                                                                                    |
| 4. Features within Corporate Reporting System5                                                                                                    |
| 5. Report Screen Orientation6                                                                                                    |
| 6. What's New in Reports7                                                                                                    |
| <ul> <li>a) Mapview Hyperlink Format Option</li> <li>8</li> <li>b) Permanent Access Structures – Opening Report</li> <li>13</li> <li>c) Wildlife Tree Retention – Opening Report</li> <li>15</li> <li>d) Biological Regeneration Delay (csv only)</li> <li>17</li> <li>e) Max Density Exceeded</li> <li>19</li> <li>f) DAT0016-Declared Free Growing Stands with General Forest Cover</li> <li>Information</li> <li>20</li> <li>g) DAT0017-Declared Free Growing Stands with Detailed Standards and</li> <li>Forest Cover Information</li> <li>22</li> <li>h) DAT001-Silviculture Openings with Missing NAR Area, Regeneration or</li> <li>Late FG Year</li> <li>24</li> <li>i) DAT002-Silviculture Openings with Harvest Start Date and ATU</li> <li>(Activity), but No Forest Cover</li> <li>25</li> <li>j) Changes in the Not Satisfactorily Restocked Land</li> <li>27</li> <li>k) Achievement of Free Growing Obligations Under the Forest Stand</li> <li>Management Fund</li> <li>29</li> <li>l) Permanent Access Structures – Summary Report (for Key Outcome Indicator Reporting)</li> <li>31</li> <li>m) Free Growing Assessment Extract – csv extract only</li> </ul> |
| 6. RESULTS Report Organization                                                                                                    |
| 7. Help and Resources Available                                                                                                    |

## 1. Introduction

This document provides sample report parameters and report outputs that will be discussed during your RESULT Generating Reports - Basic Learnlinc session.

Please print this document for reference during the training session due to monitor display limitations while using Learnlinc.

Please note that there are a multitude of methods to run reports. Parameters provided are illustrations of how to get started.

## 2. Getting Access

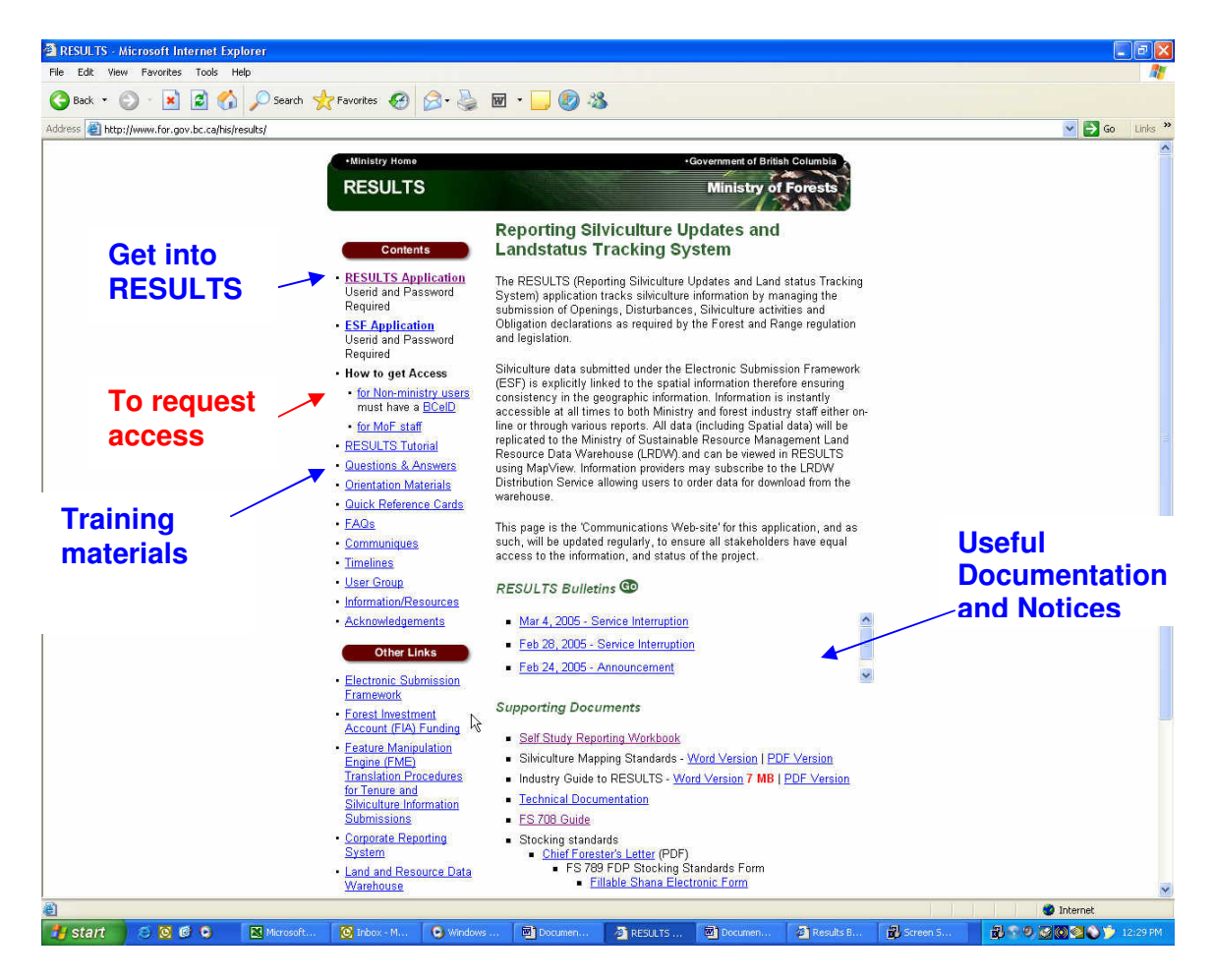

- 1. Url to get into access is: <u>http://www.for.gov.bc.ca/his/results/</u>
- In this main screen, select the <u>RESULTS Application</u> link to get into the application. If you cannot get in, then you will have to make a request via <u>How to get Access</u> link.

# 3. Getting into RESULTS Reports (Corporate Reporting System)

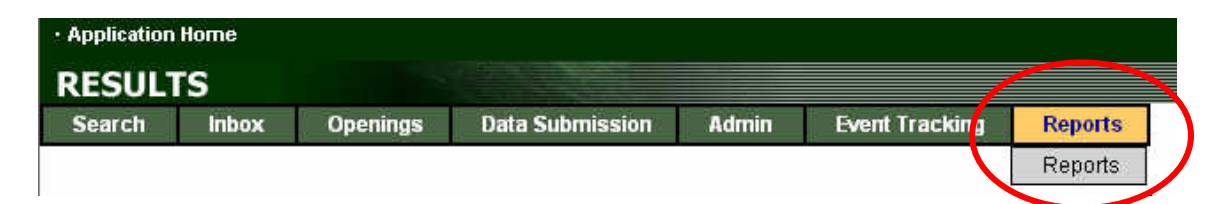

RESULTS Report function contains access to a system called Corporate Reporting System (CRS). CRS is used to run reports for any MOF systems, depending on the access authorities you have. Select Reports and you should see the following screen:

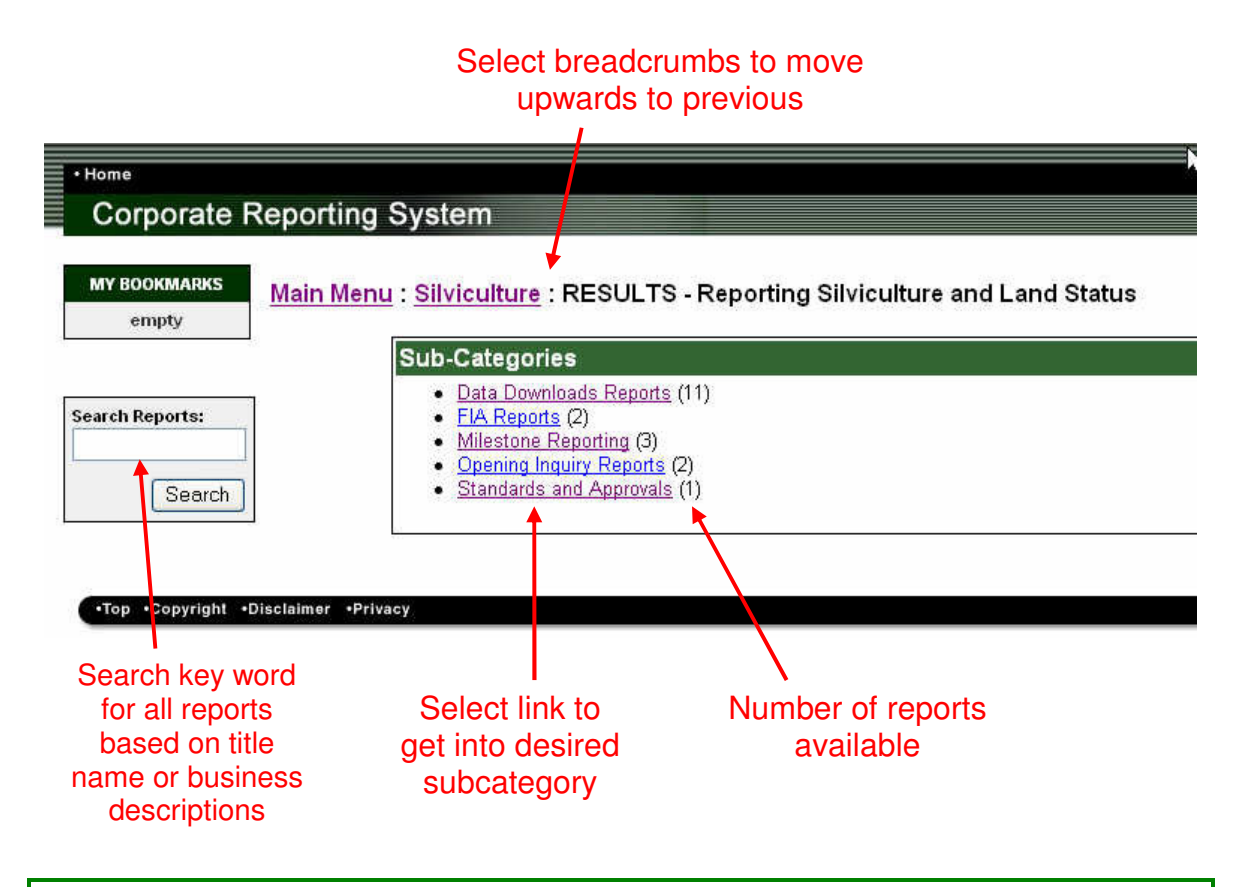

**Getting Access**: CRS authorities is not linked to RESULTS. If you select Reports in RESULTS and do not see the CRS Screen, it means that you have insufficient authority and will have to make a request How to get Access via: <u>http://www.for.gov.bc.ca/his/results/</u>. Ensure that you request that you would like authority to run RESULTS Reports.

## 4. Features within Corporate Reporting System

| ·Home<br>Corporate Reporting                                                                                                    | System                                                                                                    |                                                                                                    |                                                                    | Help                     |
|----------------------------------------------------------------------------------------------------|----------------------------------------------------------------------------------------------------|----------------------------------------------------------------------------------------------------|--------------------------------------------------------------------|--------------------------|
| Main Mer<br>empty Main Mer<br>Search Reports:<br>Search<br>Gets business description                                                                                                    | bu: Silviculture : RESULTS - Reporting Silvic         Reports         P 1. % Permanent Access Structures - Opening Reg         P 2. % Permanent Access Structures - Summary Reg         P 3. Achievement of Ministry Free Growing Obligatio         P 4. Amendment Status Report (& Variance Status)         P 5. Biological Regeneration Delay + Main         P 6. Free Growing Risk Assessment Extract + Main         P 7. Wildlife Tree Retention + Main                                                                                                    | culture and Land Status : RESULTS C                                                                                                    | R25 (New Reports Under Dev                                         | elopment)                |
| RESULTSROOG-Wildlife Tree Reten<br>Business Description<br>Minimum wildlife tree retention (WTR)<br>report calculates all continuous types<br>attributed to WTR are the sum of thos<br>identified as either "W"-Wildlife Tree F<br>cover area. Note that there is no calcu.<br>This report is designed to indicate the<br>tolerance % by opening, as specified<br>district, TSO, management unit, clien<br><b>Technical Description</b><br>No description available | tion<br>thresholds are detailed in the legislation. This<br>of reserves within the opening. Percent of area<br>e forest cover polygons that have been<br>lation of dispersed reserve types at this time.<br>se openings that have less than a certain<br>by user. In addition, this report can be run by<br>t and licence.                                                                                                    | Adds report to<br>bookmark<br>Useful for quick<br>access to<br>commonly used<br>reports                                                                                                    | HELP will take you t<br>Robohelp for the red<br>report.            | o<br>quested             |
| U Contents 🗐 Index 🖾 Search                                                                                                    |                                                                                                    |                                                                                                    | - Search -                                                         | GO Rowered By RoboHelp 8 |
| ¥<br>€RESUITS                                                                                                    | CRS006 - CRS Parameter Screen for RESULTSR006<br>(Last Updated 2004-02-04, DRAFT Version 1.2)<br>• Description<br>• Screen Layout<br>• Package Name<br>• Field Descriptions:<br>• Processing<br>• Database Transactions<br>• Controls<br>• Change History<br>Description<br>To allow te CRS web-based program the ability to ask for<br>Screen Layout<br>Change the zoom factor of the Screen Shot: 50% //<br>Screen Layout<br>Change the zoom factor of the Screen Shot: 50% //<br>Screen Layout<br>Change the zoom factor of the Screen Shot: 50% //<br>Screen Layout<br>Change the zoom factor of the Screen Shot: 50% //<br>Screen Layout<br>Change the zoom factor of the Screen Shot: 50% //<br>Screen Layout<br>Change the zoom factor of the Screen Shot: 50% //<br>Screen Layout<br>Change the zoom factor of the Screen Shot: 50% //<br>Screen Layout<br>Change the zoom factor of the Screen Shot: 50% //<br>Screen Layout<br>Change the zoom factor of the Screen Shot: 50% //<br>Screen Layout<br>Change the zoom factor of the Screen Shot: 50% //<br>Screen Layout<br>Change the zoom factor of the Screen Screen S | r parameters and use those parameters to request t<br>en above is only a mockup of the suggested layout.<br>: vill run the report's stored procedure and return the<br>a following choices: | the RESULTS report RESULTSR006 - Wild<br>Final layout may vary. *) | ife Tree Retention.      |

P

### 5. Report Screen Orientation

#### ISSAWM01-Free Growing Report

**Business Description:** 

This report provides a summary of all openings that have free growing due or free growing declared based on the specified year ranges entered by the user. This report is useful for identifying the total population of blocks for inspection purposes. To ensure that the total population is selected do not use the Free Growing Declared Indicator. However, if you wish to narrow your report for a specific purpose, enter Y if you are interested in SUs that have been declared, or N if you are interested in SUs that not been declared.

| District*:           | 100 Mile House Fore                                                         | st District (DMH)                             | ¥                                         |
|----------------------|-----------------------------------------------------------------------------|-----------------------------------------------|-------------------------------------------|
| Client Name:         |                                                                             |                                               |                                           |
| Client Number:       |                                                                             |                                               |                                           |
| Client Location:     |                                                                             |                                               |                                           |
| Licence:             |                                                                             |                                               |                                           |
| Open Category*:      | FTML-Forest Tenure                                                          | - Major Licensee                              | ×                                         |
| Start Due Date:      | 2005-04-01                                                                  | 2                                             |                                           |
| End Due Date:        | 2006-03-31                                                                  |                                               |                                           |
| Declared*:           | вотн                                                                        |                                               | ×                                         |
| Start Received Date: |                                                                             | 2                                             |                                           |
| End Received Date:   |                                                                             | 2                                             |                                           |
|                      |                                                                             |                                               |                                           |
|                      | <ul> <li>View the report<br/>display)</li> <li>Email this report</li> </ul> | online. (This repo<br><b>3. Se</b><br>t to me | rt may take time to<br>elect email report |
|                      | MeiChing.Tsoi@ge                                                            | ems3.gov.bc.ce                                | 4. Enter your email address               |
|                      |                                                                             |                                               | Generate Report                           |

5. Select Generate Report

Use parameters to narrow scope of report.

What parameters to use will vary depending on type of report.

#### Note that Other formats available:

| MS Word          | It creates a document that looks similar to pdf format but in MSWord format. Note<br>any spatial hyperlinks are retained. This may be useful if you are incorporate the<br>report into a document.                                                    |
|------------------|----------------------------------------------------------------------------------------------------|
| MS Excel         | It creates a document that looks similar to pdf format but in MS Excel format. Note any spatial hyperlinks are retained.                                                                                                    |
| MS Excel<br>Data | Crystal reporting attempts to place .pdf output into an excel spreadsheet with data organized in a tabular format. Note that this function does not appear to be working very well and the header and data does not match. CSV function works better. |
| RTF              | Rich Text format                                                                                                    |
| Mapview          | This provides the output of report as a hyperlink that is organized by mapsheets that is linked to Mapview. Only selected reports have this feature.                                                                                                  |

### 6. What's New in Reports

#### Release 2.0 contains the following new reports:

- Changes to the Not Satisfactorily Restocked Crown Land
- Achievement of Free Growing under Forest Stand Management Fund
- Permanent Access Structures Key Outcome Indicator
- Permanent Access Structures Opening Report
- Wildlife Tree Retention Report Opening Report
- Biological Regeneration Delay csv extract only
- Declared Free Growing Stands with General Forest Cover Information
- Declared Free Growing Stands with Detailed Standards and Forest Cover Information
- Max Density Exceeded
- Silviculture Openings with Missing NAR, Regen or Late FG Offsets
- Silviculture Openings with Harvest Start Date and ATU, but NO Forest Cover

Due to time constraints, not all can be presented in this presentation. However, its business description, application of the report, and suggested method of running the report and its format is provided in this document for your reference.

Some are still in test environment, but will be available in the production environment shortly.

#### **Mapview Format Available**

New format option of Mapview is available for opening-based reports such as:

- ISSAW01-Regeneration
- ISSAW01-Free growing
- % Permanent access structure (pending); and,
- Wildlife tree retention by opening reports (pending)

This option provides a spatial HTML file organized by mapsheet of the openings/records that meet the criteria of the report parameters specified, where spatial data exists.

| Format: | Acrobat PDF                                                                    | ~                                           |
|---------|--------------------------------------------------------------------------------|---------------------------------------------|
|         | Acrobat PDF<br>MS Word<br>MS Excel<br>MS Excel Data<br>Rich Text Format<br>CSV | line. (This report may take time to<br>p me |
|         | Mapview                                                                        | s3.gov.bc.ce                                |
|         |                                                                                | Generate Report                             |

### a) Mapview Hyperlink Format Option

The following reports currently have Mapview Option available:

- Regeneration Report
- Free Growing Report
- % Permanent Access Structure Opening (pending)
- Wildlife Tree Retention (pending)

The Mapview format option runs the report as a HTML link organized by mapsheet. It is highly recommended either a .pdf or .csv report is run for the same criteria to provide additional information to complement the map output.

The following demonstration gives an illustration how to run a Mapview report how to interpret the spatial HTML file and what you may expect to see.

| ISSAWM01-Free Growing Report<br>Business Description:<br>This report provides a summary of<br>specified year ranges entered by th<br>inspection purposes. To ensure tha<br>However, if you wish to narrow you<br>declared, or N if you are interested | rt<br>all openings that have free growing due or free growing declared based on the<br>ne user. This report is useful for identifying the total population of blocks for<br>at the total population is selected do not use the Free Growing Declared Indicator.<br>r report for a specific purpose, enter Y if you are interested in SUs that have been<br>in SUs that not been declared. |
|----------------------------------------------------------------------------------------------------|----------------------------------------------------------------------------------------------------|
| District*:                                                                                                    | Kamloops Forest District (DKA)                                                                                                    |
| Client Name:                                                                                                    |                                                                                                    |
| Client Number:                                                                                                    |                                                                                                    |
| Client Location:                                                                                                    |                                                                                                    |
| Licence:                                                                                                    |                                                                                                    |
| Open Category★:                                                                                                    | FTML-Forest Tenure - Major Licensee 💙                                                                                                    |
| Start Due Date:                                                                                                    |                                                                                                    |
| End Due Date:                                                                                                    |                                                                                                    |
| Declared*:                                                                                                    | YES                                                                                                    |
| Start Received Date:                                                                                                    | 2005-01-01                                                                                                    |
| End Received Date:                                                                                                    | 2005-06-30                                                                                                    |
| Format:                                                                                                    | Acrobat PDF<br>MS Word<br>MS Excel<br>MS Excel Data<br>Rich Text Format<br>CSV<br>Mapview<br>Mapview                                                                                                    |

Note that either a .pdf or .csv report should be also run also so that this can be used in conjunction with the spatial report.

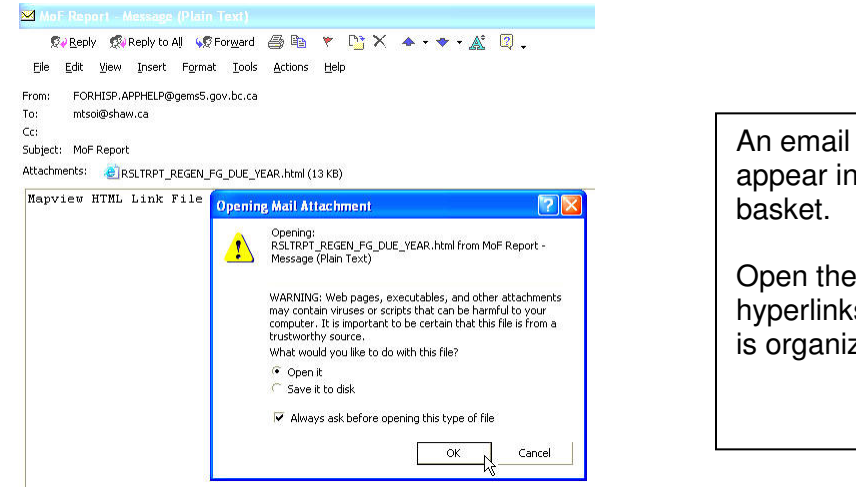

An email with attachment will appear in your email in basket.

Open the file to see the HTML hyperlinks to Mapview, which is organized by mapsheets.

| C: Wocuments and Settings Wei-Ching                                                                                                    | ng\Local Settings\T  | Temporary I    | Internet Files | \OLK8\RS               | LTRPT_RE    | GEN Mic                     | rosoft Inter                 | net Explore                 | 91           |               |               |             |                  |         | PX     |
|----------------------------------------------------------------------------------------------------|----------------------|----------------|----------------|------------------------|-------------|-----------------------------|------------------------------|-----------------------------|--------------|---------------|---------------|-------------|------------------|---------|--------|
| File Edit View Favorites Tools Help                                                                                                    |                      |                |                |                        |             |                             |                              |                             |              |               |               |             |                  |         |        |
| 🕝 Back - 🜍 - 🗷 🗟 🏠 🔎 Search 👷 Favorites 🤁 🔗 - چ 🗃 - 🔜 🚳 🥸                                                                                  |                      |                |                |                        |             |                             |                              |                             |              |               |               |             |                  |         |        |
| ddføres 🛃 C:]Documents and Settings/Mer-Chingl.Local Settings/Temporary Internet Files/OLK8/ES.IRPT_REGEN_FG_DUE_YEARI.html 🕑 🛃 Go 🛛 Links |                      |                |                |                        |             |                             |                              |                             |              |               |               | Links »     |                  |         |        |
| Ministry of Forests                                                                                                    |                      |                |                |                        |             |                             |                              |                             |              |               | â             |             |                  |         |        |
| Report ISSAWM01-Free Growing Report                                                                                                    |                      |                |                |                        |             |                             |                              |                             |              |               |               |             |                  |         |        |
| Application Reporting Silviculture and Landstatus Tracking System Reports (RESULTSRPT)                                                     |                      |                |                |                        |             |                             |                              |                             |              |               |               |             |                  |         |        |
| Run on: July 14, 2005 10:57:41                                                                                                    | Û                    |                |                |                        |             |                             |                              |                             |              |               |               |             |                  |         |        |
|                                                                                                    |                      |                |                |                        |             |                             |                              |                             |              |               |               |             |                  |         |        |
| Report Parameters                                                                                                    |                      |                |                |                        |             |                             |                              |                             |              |               |               |             |                  |         |        |
| REPORT_CORSOR                                                                                                    | 0                    |                |                |                        |             |                             |                              |                             |              |               |               |             |                  |         | 1      |
| P_OSERID                                                                                                    | idirumtsoi           |                |                |                        |             |                             |                              |                             |              |               |               |             |                  |         |        |
| P_OKG_UNII_NO                                                                                                    | 21                   |                |                |                        |             |                             |                              |                             |              |               |               |             |                  |         |        |
| P_CLIENT_NAME                                                                                                    | _                    |                |                |                        |             |                             |                              |                             |              |               |               |             |                  |         |        |
| P_CLIENT_NUMBER                                                                                                    | _                    |                |                |                        |             |                             |                              |                             |              |               |               |             |                  |         |        |
| P_CLIENT_DOCN_CODE                                                                                                    | _                    |                |                |                        |             |                             |                              |                             |              |               |               |             |                  |         |        |
| P_POREST_FILE_ID                                                                                                    | ETA                  |                |                |                        |             |                             |                              |                             |              |               |               |             |                  |         |        |
| P_OPEN_CATEGORI_CODE                                                                                                    | FIML                 |                |                |                        |             |                             |                              |                             |              |               |               |             |                  |         |        |
| P_DUE_START_TEAR                                                                                                    | _                    |                |                |                        |             |                             |                              |                             |              |               |               |             |                  |         |        |
| P_DUE_END_IEAR                                                                                                    | 77                   |                |                |                        |             |                             |                              |                             |              |               |               |             |                  |         |        |
| P_DECLARE_IND                                                                                                    | 1<br>2005 01 01      |                |                |                        |             |                             |                              |                             |              |               |               |             |                  |         |        |
| P_RECEIVED_START_TEAR                                                                                                    | 2005-01-01           |                |                |                        |             |                             |                              |                             |              |               |               |             |                  |         |        |
| P_RECEIVED_END_IEAR                                                                                                    | 2003-06-30           |                |                |                        |             |                             |                              |                             |              |               |               |             |                  |         |        |
| P_SILV_MILESTONE_TIPE_CO                                                                                                    | DEFG                 |                |                |                        |             |                             |                              |                             |              |               |               |             |                  |         |        |
| P_ORL_PATH_T                                                                                                    | A                    |                |                |                        |             |                             |                              |                             |              |               |               |             |                  |         |        |
| P_URL_PAIH_2                                                                                                    | X                    |                |                |                        |             |                             |                              |                             |              |               |               |             |                  |         |        |
| P_ORL_SOURCE                                                                                                    | Z                    |                |                |                        |             | 6                           |                              |                             |              |               |               |             |                  |         |        |
| P_OUIPUI_FORMAI                                                                                                    | PDF                  |                |                |                        |             |                             |                              |                             |              |               |               |             |                  |         |        |
|                                                                                                    |                      |                |                |                        |             | 1                           |                              |                             |              | T 1.          | 1 0           | 4 6 4 1     | 4 6              |         |        |
| this report is current as of the date this                                                                                                 | report was run - t   | the specific i | parameters w   | a représé<br>vere used | in generati | ne report g<br>ng this repo | enerated at<br>rt (see attac | a given poi<br>hed list): - | some spatia  | l information | may be miss   | ng and not  | represented      | in this | . ш    |
| output; and, - the textual data represen                                                                                                   | ntation from which   | this spatial r | report is may  | change or              | ver time as | new or upo                  | lated inform                 | ation beco                  | mes availab  | le            |               | 0           | <u> </u>         |         |        |
|                                                                                                    | TT CC CID            | 101            |                | 1 1 1                  |             |                             |                              |                             | 11           | 8 B           |               | a . a       |                  | 7.88    |        |
| mapsheet results are not displayed due                                                                                                    | to technical limitat | tion of Map    | view.          | пуретшк                | results car | i de snown                  | at a time. O                 | sers should                 | a de aware - | when they zo  | om out to dis | piay a larg | er area, triat i | асјони  | 48     |
|                                                                                                    |                      | 1              |                |                        |             |                             |                              |                             |              |               |               |             |                  |         |        |
|                                                                                                    |                      |                |                |                        |             |                             |                              |                             |              |               |               |             |                  |         |        |
|                                                                                                    |                      |                |                |                        |             |                             |                              |                             |              |               |               |             |                  |         |        |
| ALL Records Textual ID count=                                                                                                    | 129 Spatial ID       | count=93       |                |                        |             |                             |                              |                             |              |               |               |             |                  |         | ~      |
| 🛃 Done                                                                                                    |                      |                |                |                        |             |                             |                              |                             |              |               |               |             | 🔮 Internet       |         |        |
| 🛃 start 🛛 🖸 🙆 🖉 👋 🚺                                                                                                    | 🖸 In 🛛 🔘 Wi          | @M             | 🗐 G            | 🗊 w                    | <b>4</b>    | @] C                        | 😨 Sn                         | 🖉 ht                        | M            | 🦉 C:          | 266           | 00,8        | 26000            | 🍏 10    | :59 AM |

| ALL Records       | Textual ID       | count=129   | Spatial ID      | count=93  |
|-------------------|------------------|-------------|-----------------|-----------|
| - ALLAS ACCOUNTED | . a orrowing and | 000000 1000 | . to plante and | 000000 20 |

- 82L 051 ..... Textual ID count=4 ..... Spatial ID count=3
- 82L 062 ..... Textual ID count=1 ..... Spatial ID count=0
- 82L 081 ..... Textual ID count=1 ..... Spatial ID count=0
- 82L 091 ..... Textual ID count=5 ..... Spatial ID count=0
- 82M 001 ..... Textual ID count=4 ..... Spatial ID count=1
- 82M 011 ..... Textual ID count=1 ..... Spatial ID count=1
- 82M 022 ..... Textual ID count=1 ..... Spatial ID count=1
- 82M 031 ..... Textual ID count=1 ..... Spatial ID count=1
- 82M 032 ..... Textual ID count=3 ..... Spatial ID count=1
- 92I 058 ..... Textual ID count=4 ..... Spatial ID count=0
- 92I 060 ..... Textual ID count=2 ..... Spatial ID count=2
- 92I 078 ..... Textual ID count=1 ..... Spatial ID count=0

Textual ID – is the number of records that would show up in .pdf or .csv report

Spatial ID – is the number of records that would appear in Mapview

Select on any mapsheet for highlighted map of the openings that matched report parameters. Highlighted openings in Mapview illustrate records that match the report parameters. There can be records that matched the parameters, but do not have spatial linework.

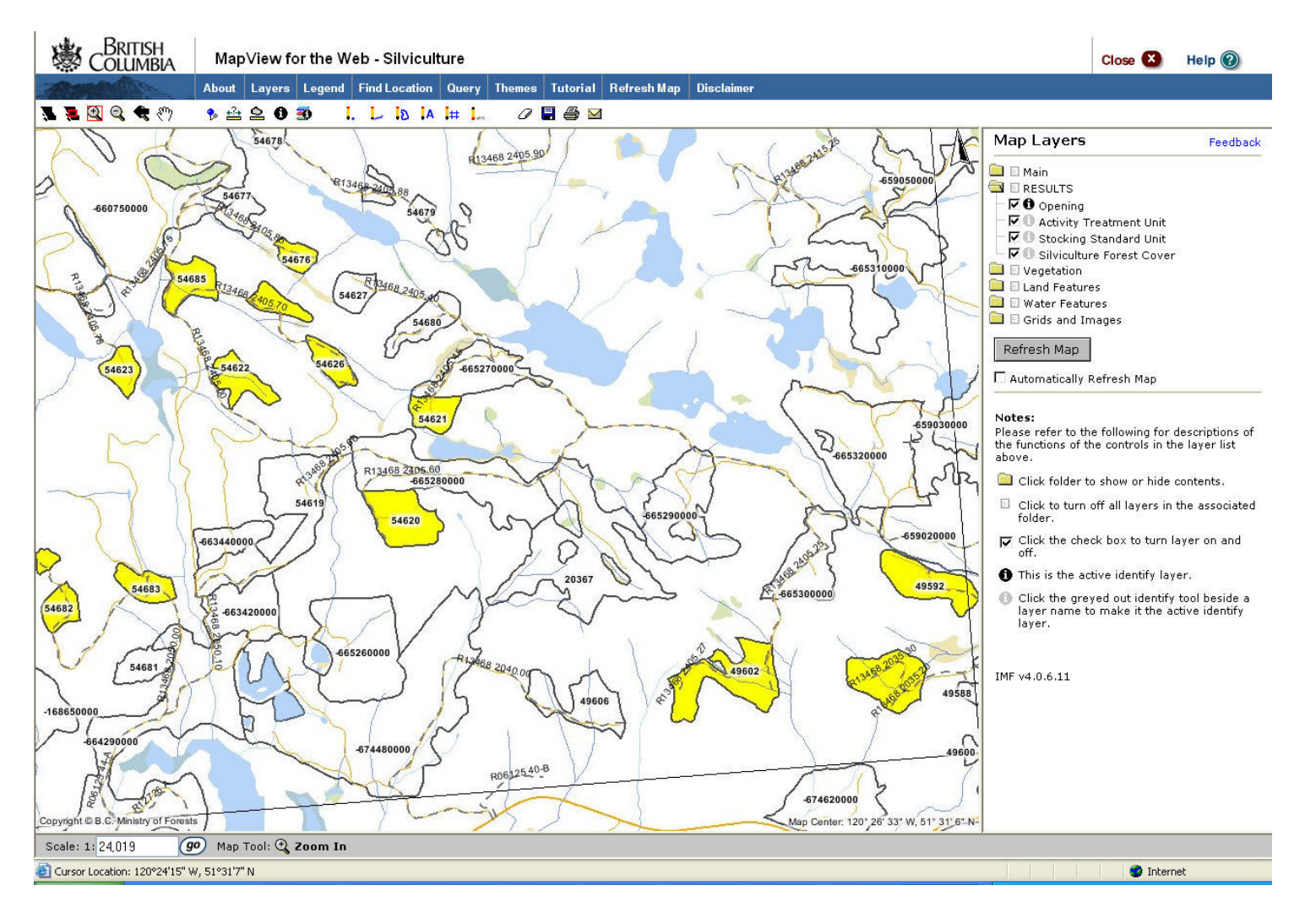

More details about the report can be obtained from the .pdf report that contains details about each opening/SU. Map and .pdf..csv should be used together as there can be records not reflected in map but met the condition of the report parameters.

| Org Unit:                                                |                                                         | DKA                           |                                          |                                                                        |                           |                     |                      |                        | Free G                                     | Frowing F                                   | Report                              |                        |                         | P                   | age:         | Page 1         | of 15          |                                  |
|----------------------------------------------------------|---------------------------------------------------------|-------------------------------|------------------------------------------|------------------------------------------------------------------------|---------------------------|---------------------|----------------------|------------------------|--------------------------------------------|---------------------------------------------|-------------------------------------|------------------------|-------------------------|---------------------|--------------|----------------|----------------|----------------------------------|
| Client Num                                               | ber:                                                    |                               |                                          |                                                                        | Due S                     | tart Dat            | te:                  | Due End Date:          |                                            |                                             |                                     | ate Printed            | : 2005-0                | 2003-00-20 13:20:37 |              |                |                |                                  |
| Client Nam                                               | e:                                                      |                               |                                          |                                                                        | Recel                     | ved Sta             | rt Date:             |                        | 2005-01-01                                 | Received                                    | End Date:                           | 20                     | 005-06-01               | u                   | ser ld:      | Idirvints      | soi            |                                  |
| Licence:                                                 |                                                         |                               |                                          | 0                                                                      | Decla                     | re Ind:             |                      |                        | Y                                          |                                             |                                     |                        |                         |                     | atabase:     | UBPU1<br>ISSAM | M01            |                                  |
| Opening Ca                                               | ategory:                                                | FTML                          |                                          |                                                                        |                           |                     |                      |                        |                                            |                                             |                                     |                        |                         | F                   | lle:         | 100411         | MIC I          |                                  |
| - SUs decla<br>- *Months L<br>month asse<br>- *Note: iDI | red in ISIS<br>eft refers to<br>ssment win<br>R or RESU | will have a the numbe<br>dow. | default of "<br>r of month<br>/ Received | 2003-11' Free Growin<br>s remaining from the f<br>Userld requires mani | g Dec<br>ree gr<br>ual ve | laration<br>owing c | Receive<br>lectarati | ed d<br>on r<br>ort re | ate.<br>eceived date ar<br>aceived date to | id the current r<br>SMy<br>confinit the pri | eporting dat                        | te. This i             | s usefui to de<br>riod. | termine whet        | her SUs is v | within the 15  |                | 8                                |
| District:                                                | D                                                       | KA                            |                                          |                                                                        |                           |                     |                      |                        |                                            |                                             |                                     |                        |                         |                     |              |                |                |                                  |
| Licensee:                                                | 00                                                      | 0001086 00                    | TOLKO                                    | INDUSTRIES LTD.                                                        |                           |                     |                      |                        | District:                                  | DKA                                         |                                     |                        |                         |                     |              |                |                |                                  |
| Licence                                                  | <u>Open</u><br><u>Cat.</u>                              | <u>Timber</u><br><u>Mark</u>  | <u>Cut</u><br>Block                      | <u>Opening</u><br>ID                                                   | <u>Map</u><br>Ind         | Line<br>work        | Gross<br>Area        | SL                     | BEC                                        | NAR                                         | <u>Dist/</u><br><u>Comm</u><br>Date | <u>Months</u><br>Left* | Regen<br>Declared       | EFG<br>Due          | LFG<br>Due   | FG<br>Declared | FG<br>Received | <u>Received</u><br><u>Userid</u> |
| A18686                                                   | FTML                                                    | ES4605                        | 5                                        | 82L 051 0.0 252                                                        |                           |                     | 15.9                 |                        |                                            |                                             |                                     |                        |                         |                     |              |                |                |                                  |
|                                                          |                                                         |                               |                                          | 20329                                                                  | Y                         | ROSC                | 2                    | A                      | IDF dk 2 01                                | 5.1                                         | 1992-07-0                           | 01 10                  |                         | 2003-07             | 2007-07      | 2003-09-19     | 2005-04-03     | IDIRVADELL M                     |
|                                                          |                                                         |                               |                                          |                                                                        |                           |                     |                      | в                      | IDF dk 2 01                                | 10.1                                        | 1992-07-0                           | 01 10                  |                         | 2003-07             | 2007-07      | 2003-09-19     | 2005-04-03     | IDIRVADELL M                     |
| A18686                                                   | FTML                                                    | ES4605                        | 6                                        | 82L 051 0.0 253                                                        |                           |                     | 14.2                 |                        |                                            |                                             |                                     |                        |                         |                     |              |                |                |                                  |
|                                                          |                                                         |                               |                                          | 20330                                                                  | Y                         | ROSC                | 1                    | 1                      | IDF dk 2 03                                | 13.6                                        | 3 1994-05-0                         | 01 10                  |                         | 2003-05             | 2009-05      | 2003-09-17     | 2005-04-03     | IDIRVADELL M                     |
| A18686                                                   | FTML                                                    | ES4536                        | 6                                        | 82L 062 0.0 411                                                        |                           |                     | 37.9                 |                        |                                            |                                             |                                     |                        |                         |                     |              |                |                |                                  |
|                                                          |                                                         |                               |                                          | 20159                                                                  | N                         |                     |                      | в                      | IDF dk 2 05                                | 34.0                                        | 1988-02-0                           | 01 8                   |                         | 2000-02             | 2003-02      | 2002-06-24     | 2005-02-02     | IDIRMCOLL <sup>4</sup>           |
| A18686                                                   | FTML                                                    | ES4501                        | 19                                       | 82L 081 0.0 146                                                        |                           |                     | 3.5                  |                        |                                            |                                             |                                     |                        |                         |                     |              |                |                |                                  |
|                                                          |                                                         |                               |                                          | 88286                                                                  | N                         |                     |                      | A                      | IDF dk 2 01                                | 3.5                                         | 5 2000-06-0                         | 01 10                  |                         | 2003-06             | 2015-06      | 2003-09-30     | 2005-03-22     | IDIR/ENHUN                       |
| A18686                                                   | FTML                                                    | ES4561                        | 1                                        | 82L 091 0.0 143                                                        |                           |                     | 8.0                  |                        |                                            |                                             |                                     |                        |                         |                     |              |                |                |                                  |
|                                                          |                                                         |                               |                                          | 20229                                                                  | N                         |                     |                      | 1                      | ESSF dc 2 0                                | ; 8.0                                       | 1995-10-0                           | 01 11                  |                         | 2003-10             | 2010-10      | 2004-09-23     | 2005-04-11     | IDIR/MCOLL#                      |
| A18686                                                   | FTML                                                    | ES4561                        | 2                                        | 82L 091 0.0 144                                                        |                           |                     | 20.5                 |                        |                                            |                                             |                                     |                        |                         |                     |              |                |                |                                  |
|                                                          |                                                         |                               |                                          | 20230                                                                  | N                         |                     |                      | 1                      | ESSF dc 2 0                                | 20.5                                        | 5 1995-10-0                         | 01 11                  |                         | 2003-10             | 2010-10      | 2004-09-23     | 2005-04-11     | IDIRMCOLL/                       |

### b) Permanent Access Structures – Opening Report

This report provides an opening summary assessment of percent permanent access structure (PAS) based on a tolerance greater than or equal to a percent value specified by user. This report has flexibility to narrow scope of report by a number of variables such as by management unit, client number, licence, disturbance start dates, etc.

Permanent access structure is based on forest cover submission for area classified as NP UNN (non-productive unnatural areas). The NP UNN area is divided by the total forest cover area for the opening to calculate for the % associated with Permanent Access Structures.

This report can be run by .pdf, &.csv., and eventually Mapview formats. Mandatory data field is to specify a percent value for tolerance.

% Permanent Access Structures - Opening Report

Business Description:

This report calculates the total area removed from the productive landbase for permanent access structures (PAS) for each opening. PAS is reported as NP UNN (Nonproductive unnatural) areas in forest cover. The PAS is divided against all other reported areas within forest cover submission for the opening. This report is designed so that users can specify own PAS % limit to report out

| Org Unit:                                    | (DCR)Campbell River Forest District                                                                                                    |
|----------------------------------------------|----------------------------------------------------------------------------------------------------|
| TSO:                                         | -ALL-                                                                                                    |
| Management Unit:                             | -ALL-                                                                                                    |
| Client Number:                               |                                                                                                    |
| Client Location:                             |                                                                                                    |
| Opening Category:                            | FTFSM - Forest Tenure - Forest Stand Management FPC s.71         FTLEVY - Forest Stand Levy under FSM Fund Reg.         FTML - Forest Tenure - Major Licensee         FTPI - Forest Tenure - pilot agreement         FTSBF - Forest Tenure - Small Business Forest Enterprise Program |
| Licence No:                                  |                                                                                                    |
| Cutting Permit:                              |                                                                                                    |
| Timber Mark:                                 |                                                                                                    |
| BEC Zone:                                    |                                                                                                    |
| BEC Sub Zone :                               |                                                                                                    |
| Actual PAS >= *:                             | 7                                                                                                    |
| Disturbance Start Date<br>From (YYYY-MM-DD): | 2003-04-01                                                                                                    |
| Disturbance Start Date<br>To (YYYY-MM-DD):   | 2004-03-31                                                                                                    |
| Update TimeStamp<br>From (YYYY-MM-DD):       |                                                                                                    |
| Update TimeStamp To<br>(YYYY-MM-DD):         |                                                                                                    |

| COL                                                                | TISI<br>UMI     | H<br>BIA              |                  |                                   | % Perma                             | nent Access<br>Opening Rep                                | Structures -<br>ort                                             |                     |                              | Page:<br>Date Printed:<br>User Id:<br>Database:<br>Report Id:<br>File: | 1 of 2<br>2005-08-<br>idir/mtsoi<br>DBQ01<br>RESULT | 25<br>SR001                     |                         |
|--------------------------------------------------------------------|-----------------|-----------------------|------------------|-----------------------------------|-------------------------------------|-----------------------------------------------------------|-----------------------------------------------------------------|---------------------|------------------------------|------------------------------------------------------------------------|-----------------------------------------------------|---------------------------------|-------------------------|
| Org Unit:<br>TSO:<br>Manageme<br>Client:<br>BEC Zone:<br>BEC SubZo | nt Unit<br>one: | DCR<br>All<br>: All   | - Campbell Rive  | er Forest District                |                                     | <u></u> ምን                                                | 'ear (From):<br>'ear (To):<br>(From):<br>(To):<br>Access Struct | ture >= (1)         | 2002-04-0<br>2003-03-3<br>7% | 01<br>31                                                               |                                                     |                                 |                         |
| Licence:                                                           | angoi           | ·                     | L - Porest Tenur | Cutting Permit:                   | Timber M                            | ark:                                                      |                                                                 |                     |                              |                                                                        |                                                     |                                 |                         |
| Licence<br>No.                                                     | <u>ср</u>       | <u>Timber</u><br>Mark | Bik              | Opening                           | <u>Map</u> <u>Map</u><br>Ind Source | Opening<br>Category<br>Code                               | Disturb<br>Start Date                                           | Update<br>TimeStamp | BEC                          | 9                                                                      |                                                     |                                 |                         |
|                                                                    |                 |                       |                  | <u>Openina id</u>                 |                                     | <u>Max</u><br><u>Allow.</u><br><u>PAS%</u> <sup>(1)</sup> | NP.<br>Unn                                                      | NP<br>Other         | NSR<br>Total                 | <u>SR</u><br>Total                                                     | MAT.<br>Total                                       | <u>Gross</u> %<br><u>Area</u> P | 4<br>PAS <sup>(3)</sup> |
| A19225                                                             | 46              | EB7046                | K0145            | 92K 001 0.0 112                   | N                                   | FTML                                                      | 2002-06-24                                                      | 2003-06-17          | CWH                          | mm 1 01                                                                |                                                     | 20.0                            | ~ .                     |
| A19225                                                             | 47              | EB7047                | K04500           | 93603<br>92K 004 0.0 56<br>106749 | N                                   | FTML 0.0                                                  | 2.9<br>2002-10-16<br>0.5                                        | 2003-06-17<br>0.0   | 26.3<br>CWH 5<br>0.0         | xm 1 05<br>3.3                                                         | 9.8                                                 | 39.0                            | 13.2                    |
| A20913                                                             | 23              | FB7023                | NC4000           | 92K 061 0.0 116<br>104816         | N                                   | FTML<br>7.4                                               | 2002-05-25<br>0.8                                               | 2003-06-17<br>0.0   | CWH \<br>8.9                 | vm 2 01<br>0.0                                                         | 1.1                                                 | 10.8                            | 7.4                     |
| CD563                                                              |                 | CD563                 | 31500            | 92K 031 0.0 530<br>106860         | N                                   | FTML<br>7.7                                               | 2002-12-19<br>1.1                                               | 2003-06-17<br>0.0   | CWH 3                        | xm 2 05<br>1.5                                                         | 0.0                                                 | 14.6                            | 7.5                     |
| T0883                                                              | н               | T0883H                | NC1530           | 92K 061 0.0 124<br>109277         | N                                   | FTML<br>10.2                                              | 2002-09-07<br>2.5                                               | 2003-06-17<br>0.0   | CWH v<br>19.6                | vm 1 03<br>0.0                                                         | 2.5                                                 | 24.6                            | 10.2                    |
| T0883                                                              | J               | T0883J                | NC1120           | 92K 061 0.0 129<br>112563         | N                                   | FTML<br>6.5                                               | 2003-02-10<br>1.1                                               | 2003-06-17<br>0.0   | CWH v<br>12.3                | vm 1 01<br>2.0                                                         | 0.0                                                 | 15.4                            | 7.1                     |
| TFL25                                                              | 209             | 25/209                | 2358             | 92K 083 0.0 515<br>109478         | N                                   | FTML<br>9.4                                               | 2002-06-01<br>0.4                                               | 2003-06-17<br>0.1   | CWH \                        | vm 1 01<br>0.0                                                         | 0.0                                                 | 4.5                             | 8.9                     |

(1) Maximum Allowable PAS (Permanent Access Structure) is a requirement under the FPC, whereby the limits are defined by standards units and are set by licensees. Under FRPA,

there is a default maximum allowable permanent access limit with exceptions for site, safety or specific operational conditions.

(2) Biogeoclimatic zone for the opening is generalized to the largest standards unit.

(3) Percent PAS (Permanent Access Structures) is based on the forest cover polygon with the identification of "NP Unn" (Non-Productive Unnatural) stocking status/type classification

divided by the sum of all forest cover polygons for the opening.

.

#### c) Wildlife Tree Retention – Opening Report

This report provides percent of area set aside for wildlife tree patches (WTP) or riparian reserves by opening. This report has flexibility to narrow scope of report by a number of variables such as by management unit, client number, licence, disturbance start dates, etc.

The percent of reserves is assessed based on forest cover polygons that had reserve codes of "W" – wildlife tree patch or "R"-riparian as these represent contiguous area that can be calculated against the total forest cover for opening. The areas for dispersed types are provided, however, they are not included in the calculation. This report will search out openings that is <u>less than or equal</u> a specific % WTP & Riparian tolerance within an opening. Note that the data capture standard for reserves only existed within the past several years. For this reason, any older openings without any subsequent forest cover updates may not reflect any reserve information. As such, care must be taken to try to limit the scope of the report as many records may potential appear that would have 0% indicated.

Note that this report can be run by .pdf, &.csv., and eventually Mapview formats. Mandatory data field is to specify a percent value for tolerance.

#### Wildlife Tree Retention

Business Description: Minimum wildlife tree retention (WTR) thresholds are detailed in the legislation. This report calculates all continuous types of reserves within the opening. Percent of area attributed to WTR are the sum of those forest cover polygons that have been identified as either "W"-Wildlife Tree Patch or "R"-Riparian divided by the total forest cover area. Note that there is no calculation of dispersed reserve types at this time. This report is designed to indicate those openings that have less than a certain tolerance % by opening, as specified by user. In addition, this report can be run by district, TSO, management unit, client and licence.

| Org Unit:                                   | (DCR)Campbell River Forest District   | ~ |
|---------------------------------------------|---------------------------------------|---|
| TSO:                                        | -ALL-                                 | * |
| Client Number:                              |                                       |   |
| Client Location:                            |                                       |   |
| Opening Category:                           | FTML - Forest Tenure - Major Licensee | * |
| Management Unit:                            | -ALL-                                 | ~ |
| Licence No:                                 |                                       |   |
| Disturbance End Date<br>From: (YYYY-MM-DD): | 2002-04-01                            |   |
| Disturbance End Date<br>To: (YYYY-MM-DD):   | 2003-03-31                            |   |
| Wildlife % Tolerance<br><= :                | 7                                     |   |
|                                             |                                       |   |
| Format:                                     | Acrobat PDF                           |   |

| Org Unit:       DCR - Campbell River Forest District       Licence No:         TSO:       All       Disturbance I         Client:       Disturbance I       Disturbance I         Management Unit:       FTML - Forest Tenure - Major Licensee       WTR% Tolera         Licence       CP       TM       Block       Opening         All       Disturbance I       Disturbance I       Disturbance I         Licence       CP       TM       Block       Opening       Opening Id       Map Ind       Map Source         Licence       CP       TM       Block       Opening Id       Map Ind       Map Source       Disturbance I         All2       T       EB7047       22760       92K 022 0.0 74       111767       N       Alle         A19225       47       EB7047       22760       92K 022 0.0 74       111767       N       Alle         A19223       78       EC5078       CAL182       92K 061 0.0 114       102686       N       Alle | Database:<br>Report Id:<br>File:   | DBQ01<br>RESULTSR006          |                   |  |
|----------------------------------------------------------------------------------------------------|------------------------------------|-------------------------------|-------------------|--|
| Org Unit:     DCR - Campbell River Forest District     Licence No:       TSO:     All     Disturbance I       Client:     Disturbance I     Disturbance I       Opening Category:     FTML - Forest Tenure - Major Licensee     WTR% Tolera       Management Unit:     All     Disturbance I       Licence     CP     TM     Block     Opening       Opening Id     Map Ind     Map Source     Polvgon       Disturbance     Disturbance     Area With     Retention       A19225     47     EB7047     22760     92K 022 0.0 74     111767     N       A19232     78     EC5078     CAL182     92K 061 0.0 114     102686     N       2001-11-01     2002-04-01     23.40     1.00                                                                                                    |                                    |                               |                   |  |
| Opening Category:<br>Management Unit:     FTML - Forest Tenure - Major Licensee     WTR% Tolera       Management Unit:     All     Map Ind     Map Source       Licence     CP     TM     Block     Opening     Opening Id     Map Ind     Map Source       Disturbance     Disturbance     Area With     Retention       Disturbance     Disturbance     Area With     Retention       A19225     47     EB7047     22760     92K 022 0.0 74     111767     N       A19232     78     EC5078     CAL162     92K 061 0.0 114     102686     N       2001-11-01     2002-04-01     23.40     1.00                                                                                                    | End Date (From):<br>End Date (To): | : 2002-04-0<br>2003-03-0      | 01<br>31          |  |
| Licence         CP         TM         Block         Opening         Opening Id         Map Ind         Map Source         Polygon         Dispersed           Disturbance         Disturbance         Disturbance         Disturbance         Polygon         Dispersed         Polygon         Dispersed           A19225         47         EB7047         22760         92K 022 0.0 74         111767         N         2002-10-13         2003-02-24         1.40           A19232         78         EC5078         CAL182         92K 061 0.0 114         102686         N         2001-11-01         2002-04-01         23.40         1.00                                                                                                    | nce <= :                           | 7%                            |                   |  |
| Start Date         End Date         No Reserve         Reserves           A19225         47         EB7047         22760         92K 022 0.0 74         111767         N         2002-10-13         2003-02-24         1.40           A19232         78         EC5078         CAL182         92K 061 0.0 114         102686         N         2001-11-01         2002-04-01         23.40         1.00                                                                                                    | WTP 8<br>Riparlar                  | <u>totai</u><br><u>Forest</u> | **                |  |
| A19225 47 EB7047 22760 92K 022 0.0 74 111767 N<br>2002-10-13 2003-02-24 1.40<br>A19232 78 EC5078 CAL182 92K 061 0.0 114 102686 N<br>2001-11-01 2002-04-01 23.40 1.00                                                                                                    | Area                               | <u>Cover</u>                  | WTR               |  |
| A19232 78 EC5078 CAL182 92K 061 0.0 114 102686 N<br>2001-10-13 2002-02-24 1.40<br>2001-11-01 2002-04-01 23.40 1.00                                                                                                    |                                    |                               | 0.00              |  |
| 2001-11-01 2002-04-01 23.40 1.00                                                                                                    | 8                                  | 1.40                          | 0.00              |  |
|                                                                                                    | 1.60                               | 26.00                         | 6.15              |  |
| A19233 30 EY2030 AR515 92L016.0.0 194 90342 Y ROSC                                                                                                    |                                    |                               |                   |  |
| 2001-02-01 2002-05-01 35.90                                                                                                    | 1.80                               | 37.70                         | 4.77              |  |
| A19233 31 E12031 AR230 92201010103 01917 IV<br>2002-02-01 2002-06-01 16.90                                                                                                    |                                    | 16.90                         | 0.00              |  |
| A20913 23 FB7023 NC1310 92K 051 0.0 26 104813 N                                                                                                    |                                    | 0.000                         | 000004            |  |
| 2002-04-05 2002-06-21 6.20 0.70                                                                                                    |                                    | 6.90                          | 0.00              |  |
| A53746 101 FQ5101 Z15 92E 100 0.0 28 98673 N                                                                                                    |                                    | 10.00                         | 0.00              |  |
| 2001-06-01 2002-07-31 49.00<br>A53746 2 E05002 K41 92E 096 0.0.169 75723 Y ROSC                                                                                                    |                                    | 49.00                         | 0.00              |  |
| 1998-10-15 2002-07-23 29.00                                                                                                    | 1.90                               | 30.90                         | 6.15              |  |
| T0585 E T0585E 38250 92L 038 0 0 554 99094 N                                                                                                    |                                    |                               |                   |  |
| 2001-07-12 2002-04-01 25.20 71.20                                                                                                    | 4.60                               | 3 101.00                      | 4.55              |  |
| T0883 H T0883H NC1530 92K 061 0.0 124 109277 N P                                                                                                    |                                    | 24.60                         | 0.00              |  |
| TFL19 601 19/601 K125 92E 090.0.0.558 91324 N                                                                                                    | 5                                  | 24.60                         | 0.00              |  |
| 2001-04-01 2002-06-30 29.20                                                                                                    |                                    | 29.20                         | 0.00              |  |
| TFL19 601 19/601 P84 92E 089 0.0 554 91810 N                                                                                                    |                                    |                               |                   |  |
| 2000-10-02 2002-09-30 32.40                                                                                                    |                                    | 32.40                         | 0.00              |  |
| TFL19 603 19/603 E99 92E 061 0.0 501 95172 N<br>2004 06 04 2002 00 20 38 40                                                                                                    |                                    | 28.10                         | 0.00              |  |
| TFL19 610 19/610 H57 92E 078 0.0 568 98632 N                                                                                                    |                                    | 30.10                         | 0.00              |  |
| 2001-03-01 2002-05-31 13.80                                                                                                    | 1.0/                               | 0 14.80                       | 6.76              |  |
| TFL19 611 19/611 Q73 92E 089 0.0 557 96500 N                                                                                                    | 0.95                               |                               | 100 C 100 C 100 C |  |
| 2001-03-01 2002-12-15 14.40                                                                                                    |                                    |                               | 1000              |  |
| IFET9 010 19/610 4/64 92E 089/0.0.508 100/200 N<br>2002-01-15 2002-06-30 10.20                                                                                                    | 0.40                               | ) 14.80                       | 2.70              |  |

(1) Dispersed Retention reserves are not considered in the calculation of wildlife tree retention % at this point in time.

(2) % WTR is base on areas identified as ((WTR + Riparian) / Total Forest Cover Area).

## d) Biological Regeneration Delay (csv only)

The regeneration delay is used in the timber supply analysis.

Regeneration delay is typically referred to duration between the harvest start date and the regeneration declaration date. This declaration is a confirmation of the legal requirement which is often the maximum duration required to achieve regeneration and not reflective of what was actually achieved in the field. Moreover, regeneration declaration is not legal required, rather a forest cover at regeneration is submitted to demonstrate that regeneration has been achieved. Therefore, the regeneration declaration date is often missing,

Another method of deriving regeneration delay is to assess when a change occurred in forest cover from NSR-not satisfactorily restocked status to IMM-immature status. The stocking type also described whether the area had been PL-planted or had been NAT-naturally regenerated.

This report provides a range of dates when planting and natural regeneration had occurred (earliest tracked date vs. the latest tracked dates) within an opening. The range of dates occur as different polygon areas associated with the opening gradually achieve stocked status over time intervals. Therefore some decision will have to be made on using either the earliest, latest, or average. But the information has been generalized to provide consistent, defensible data to use to support their assumption building for Timber Supply Review process.

Note that this report is only available in the CSV format as it is intended to serve as raw data for subsequent analysis.

#### **Biological Regeneration Delay**

#### **Business Description:**

Business Description: This report is designed to be a CSV extract only. This report provides a consistent methodology to generate achieved biological date based either the submission of planting information or forest cover submission for natural regenerated area. This would be considered the "biological" regeneration delay which is different than a "regeneration declaration" which is a legal maximum limit. This report provides a consistent methodology in determining the "biological regeneration" that can be used for the Timber Supply Review process. Since this report is by opening, it can be summarized in any forest analysis unit required

| Org Unit:                                     | (DCR)Campbell River Forest Dist | rict 💌 |
|-----------------------------------------------|---------------------------------|--------|
| TSO:                                          | -ALL-                           | *      |
| Client Number:                                |                                 |        |
| Client Location:                              | 2                               |        |
| Management Unit:                              | -ALL-                           | *      |
| Licence No:                                   |                                 |        |
| Disturbance Start Date<br>From (YYYY-MM-DD)*: | 2000-01-01                      |        |
| Disturbance Start Date<br>To (YYYY-MM-DD)*:   | 2005-12-31                      |        |
| Format:                                       | CSV 💌                           |        |

|    | Q        | R                     | S                              | Т                             | U                       | V              | W              | Х              | Y         |
|----|----------|-----------------------|--------------------------------|-------------------------------|-------------------------|----------------|----------------|----------------|-----------|
| 1  |          | GEO<br>DISTRICT<br>NO | GEO DISTRICT NAME              | DISTURBAN<br>CE START<br>DATE | DISTURBANCE<br>END DATE | MIN IMM<br>ART | MAX IMM<br>ART | MIN IMM<br>NAT | MAX IMM   |
| 2  | -3.6E+08 | 43                    | Campbell River Forest District | 5/2/2000                      | 5/2/2005                | 1/22/1995      | 1/22/1995      |                | 2         |
| 3  | 1000520  | 43                    | Campbell River Forest District | 12/17/2003                    | 11/12/2004              |                |                |                |           |
| 4  | 1001007  | 43                    | Campbell River Forest District | 4/4/2004                      | 12/3/2004               |                |                |                |           |
| 5  | 1001008  | 43                    | Campbell River Forest District | 3/9/2004                      | 11/12/2004              |                |                |                |           |
| 6  | 1001009  | 43                    | Campbell River Forest District | 3/19/2004                     | 11/12/2004              |                |                | Natu           | rai       |
| 7  | 1001010  | 43                    | Campbell River Forest District | 1/1/2004                      | 5/1/2004                |                |                | Rege           | n         |
| 8  | 1001011  | 43                    | Campbell River Forest District | 9/1/2003                      | 11/1/2003               | 4/12/2005      | 4/12/2005      |                |           |
| 9  | 1001013  | 43                    | Campbell River Forest District | 10/24/2003                    | 4/30/2004               |                |                | Minin          | num       |
| 10 | 1001014  | 43                    | Campbell River Forest District | 10/15/2003                    | 5/31/2004               |                |                |                | luin      |
| 11 | 1001020  | 43                    | Campbell River Forest District | 4/14/2004                     | 12/31/2004              |                |                | ŏ.             | 1         |
| 12 | 1001060  | 43                    | Campbell River Forest District | 3/31/2004                     | 6/30/2004               |                |                | Maxir          | num       |
| 13 | 1001080  | 43                    | Campbell River Forest District | 5/20/2004                     | 8/31/2004               |                |                | ranc           | ies       |
| 14 | 100269   | 43                    | Campbell River Forest District | 3/1/2001                      | 11/30/2002              | 6/21/2004      | 6/21/2004      | rang           | ,00       |
| 15 | 100286   | 43                    | Campbell River Forest District | 1/15/2002                     | 6/30/2002               |                |                |                | 0         |
| 16 | 100287   | 43                    | Campbell River Forest District | 6/1/2001                      | 8/30/2001               | 8/19/2002      | 8/19/2002      |                |           |
| 17 | 100288   | 43                    | Campbell River Forest District | 6/1/2001                      | 8/30/2001               | 8/19/2002      | 8/19/2002      |                |           |
| 18 | 100290   | 43                    | Campbell River Forest District | 7/1/2001                      | 9/30/2001               | 10/4/2002      | 10/4/2002      |                |           |
| 19 | 1003640  | 43                    | Campbell River Forest District | 5/28/2004                     | 11/12/2004              |                |                |                |           |
| 20 | 1003767  | 43                    | Campbell River Forest District | 7/5/2004                      | 7/12/2004               |                |                | 6/1/2005       | 6/1/2005  |
| 21 | 1004142  | 43                    | Campbell River Forest District | 3/18/2004                     | 4/30/2005               | Plant          | ting           | 8/16/2005      | 8/16/2005 |
| 22 | 1004160  | 43                    | Campbell River Forest District | 3/1/2005                      | 3/23/2005               |                |                | 8/10/2005      | 8/10/2005 |
| 23 | 1004162  | 43                    | Campbell River Forest District | 5/8/2004                      | 6/25/2004               | Minin          | num            | 4/28/2005      | 6/24/2005 |
| 24 | 1004165  | 43                    | Campbell River Forest District | 7/15/2004                     | 9/5/2004                | IVIIIII        | num            | 5/2/2005       | 5/2/2005  |
| 25 | 1004185  | 43                    | Campbell River Forest District | 9/8/2004                      | 10/1/2004               | 8              | e 🗌            | 8/4/2005       | 8/4/2005  |
| 26 | 1004201  | 43                    | Campbell River Forest District | 6/15/2004                     | 10/5/2004               | Maxir          | mum            | 8/4/2005       | 8/4/2005  |
| 27 | 1004403  | 43                    | Campbell River Forest District | 7/20/2004                     | 10/10/2004              | rand           | 29r            | 4/28/2005      | 4/28/2005 |
| 28 | 1004451  | 43                    | Campbell River Forest District | 6/3/2004                      | 6/20/2004               | Tany           | <i>j</i> 03    | 4/28/2005      | 8/10/2005 |
| 29 | 100488   | 43                    | Campbell River Forest District | 6/1/2001                      | 8/30/2001               |                |                |                |           |

#### e) Max Density Exceeded

This report compares the max conifer stems per hectare that is recorded in the stocking standards and compares that value against the reported total stems per hectare in forest cover. Records are shown where the value in the forest cover total stems per hectare is <u>greater</u> than the max conifer value in the standard. Note that the forest cover standards unit link is optional. There is little ability to directly infer which forest cover polygon belongs to which standards unit via the reporting function. As such, each forest cover that has total stems exceeded is related to each standards unit within the opening causing a many-to-many relationship. There will be some requirement to manually infer which SU applies to the forest cover in question.

est Dis 🗸

~

| DAT004 - Max Density Exceeded<br>Business Description: |                                 |                          |
|--------------------------------------------------------|---------------------------------|--------------------------|
|                                                        | Region/District*:<br>Licence #: | (DCR) Campbell River For |
|                                                        | Open Category*:                 | -ALL-                    |
|                                                        | Format:                         | Acrobat PDF              |

|            |        | 1                    | Ministry O     | f Forests                    |        | Page:        | Page 1               | of 11        |
|------------|--------|----------------------|----------------|------------------------------|--------|--------------|----------------------|--------------|
|            |        | N                    | lax Densit     | y Exceede                    | d      | Date Printed | 1: 2005-08           | -24 14:50:36 |
| District:  |        | Campbell River Fores | District (DCR) | e o contractor antenado<br>N |        | User Id:     |                      |              |
| Licence:   |        |                      |                |                              |        | Database:    |                      |              |
| Onen Cateo | ione : | A11                  |                |                              |        | Report Id:   | DAT003               | 1            |
| Open Galey | lory.  | - ALL                |                |                              |        | File:        |                      |              |
|            |        |                      |                | Stocking Standa              | ards — |              | Forest Cover Results |              |
| Open       | Dist   | Opening              | 50             | NAR                          | Max    | Polygon      | Polygon              | Total Stems  |
| FTSBF      | DCR    | 92L 029 0.0 502      | 1              | 4.0                          | 5,000  | 3            | 4.3                  | 6,440        |
| FTSBF      |        |                      | 2              | 6.7                          | 5,000  | 3            | 4.3                  | 6,440        |
| FTSBF      |        | 92E 069 0.0 543      | 2              | 4.0                          | 5,000  | 1            | 23.4                 | 5,600        |
| FTSBF      |        |                      | 2              | 4.0                          | 5,000  | 3            | 6.5                  | 6,160        |
| FTSBF      |        |                      | 3              | 6.5                          | 5,000  | 1            | 23.4                 | 5,600        |
| FTSBF      |        |                      | 3              | 6.5                          | 5,000  | 3            | 6.5                  | 6,160        |
| FTSBF      |        |                      | 4              | 9.4                          | 5,000  | 1            | 23.4                 | 5,600        |
| FTSBF      |        |                      | 4              | 9.4                          | 5,000  | 3            | 6.5                  | 6,160        |
| FG         |        | 92L 015 0.0 139      | 1              | 0.0                          | 1,000  | 964          | 2.0                  | 2,440        |
| FTSBF      |        | 92E 079 0.0 521      | 3              | 16.9                         | 5,000  | 129          | 32.0                 | 5,139        |
| FTSBF      |        |                      | 3              | 16.9                         | 5,000  | 130          | 9.1                  | 5,139        |
| FTSBF      |        | 92E 079 0.0 540      | 1              | 7.0                          | 5,000  | 1            | 7.0                  | 5,086        |
| FTSBF      |        |                      | 2              | 7.7                          | 5,000  | 1            | 7.0                  | 5,086        |
| FTSBF      |        |                      | 3              | 10.8                         | 5,000  | 1            | 7.0                  | 5,086        |
| FTSBF      |        | 92F 066 0.0 4        | 2              | 13.2                         | 900    | 89           | 18.8                 | 1,146        |
| FTSBF      |        |                      | 2              | 13.2                         | 900    | 93           | 14.8                 | 2,108        |
| FTSBF      |        | 92K 033 0.0 144      | 1              | 16.1                         | 5,000  | 633          | 2.9                  | 7,771        |
| FTSBF      |        |                      | 2              | 2.9                          | 5,000  | 633          | 2.9                  | 7,771        |
| FTSBF      |        |                      | 3              | 0.8                          | 5,000  | 633          | 2.9                  | 7,771        |
| FTML       |        | 92E 085 0.0 47       | А              | 6.5                          | 5,000  | A            | 6.5                  | 5,771        |
| FTML       |        |                      | в              | 44.0                         | 5,000  | A            | 6.5                  | 5,771        |
| FTML       |        |                      | с              | 6.9                          | 5,000  | A            | 6.5                  | 5,771        |
| FTML       |        | 92E 067 0.0 127      | А              | 22.7                         | 5,000  | в            | 4.7                  | 6,600        |
| FTML       |        |                      | в              | 4.7                          | 5,000  | в            | 4.7                  | 6,600        |

# f) DAT0016-Declared Free Growing Stands with General Forest Cover Information

This report provides a summary of forest cover information for openings that have been declared free growing based on either the declared or received date Forest cover information provided is very high level at the polygon level with associated areas.

Note that the example below is based limited test data. In production, typical method would be using the received date as monitoring would be based on this date to confirm information on those openings/SU that have been declared.

Also note that when using Opening Category, be aware that any FT (Forest Tenure)-series reverts to FG once the last SU is declared. So, in this case, it is preferable to keep the Opening Category to ALL.

DAT0016 - Declared Free Growing Stands with General Forest Cover Information Business Description:

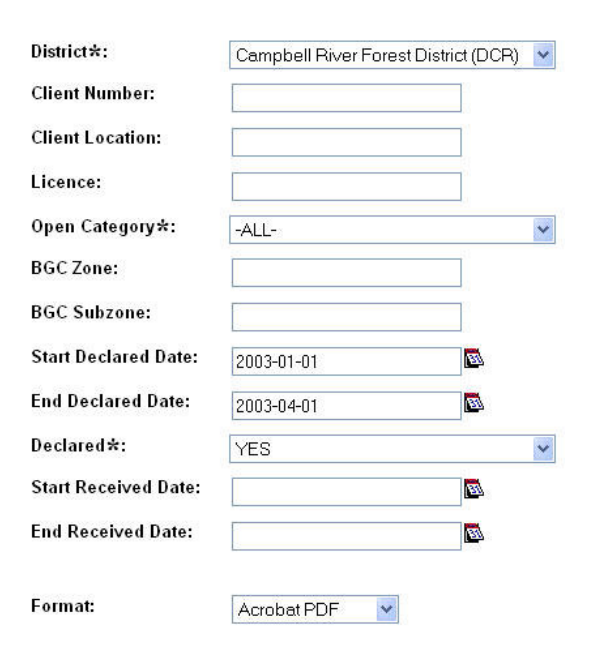

| Org Uni  | t:           | DCR (             | Campbell Ri | pbell River Forest District Ministry Of Forests |    |          |             |               |            | Page    |        | Page 1 of 5 |                        |       |                  |        |  |
|----------|--------------|-------------------|-------------|-------------------------------------------------|----|----------|-------------|---------------|------------|---------|--------|-------------|------------------------|-------|------------------|--------|--|
| Licence  | 6            |                   |             |                                                 |    | Declar   | od Free G   | rowing Sta    | nde        |         | Date   | Printed     | I: 2005-08-25 12:21:03 |       |                  |        |  |
| Open C   | ategory:     | All               |             |                                                 |    | Declar   |             | nowing otal   | 103        |         | User   | ld:         | idir/mts               | oi    |                  |        |  |
| BGC Zo   | ne:          |                   | Sub Zone:   |                                                 |    | with Ger | ieral Fore  | est Cover Re  | eport      |         | Datal  | ase:        | DBQ01                  |       |                  |        |  |
| Declare  | d'           | Y                 |             |                                                 |    |          |             |               |            |         | Repo   | et id:      | DATOO                  | 16    |                  |        |  |
| Declare  | d From:      | 2003-01-01        | То          | 2003-04-01                                      |    |          |             |               |            |         | File   | 10.0500     | 507723297              | 0.740 |                  |        |  |
| Decelve  | d From:      | 222423424         | То          | 2.04.440.000                                    |    |          |             |               |            |         | 1.002. |             |                        |       |                  |        |  |
| Client   | a rion.      |                   | 10          |                                                 |    |          |             |               |            |         |        |             |                        |       |                  |        |  |
| Onen     | Lineman      | Timber            | Cut         | Onening                                         |    | NAD (Un) | ROC         | Declared      | Basshus    | Mont    | the s  |             | Delumen                |       | Stock            | las    |  |
| Cat      | Licence      | Mark              | Block Id    | <u>Opening</u>                                  | 50 | NAR (Ha) | BGC         | Declared      | Date       | Between | Left   | No          | Polygon                | Area  | Statur           |        |  |
| DCR      | Complete N C | Tours Dista       | DIOCK IN    |                                                 |    |          |             | Log VL        | Louise.    |         | Lais   | 110         |                        | ALLER | Statu.           | L LINE |  |
| DUK      | Campbell H   | aver Forest Distr | nct         |                                                 |    |          |             |               |            |         |        |             |                        |       |                  |        |  |
| 00001074 | 03           | NORSKE SKOO       | GCANADA     | LIMITED                                         |    |          |             |               |            |         |        |             |                        |       |                  |        |  |
| FG       | T0883        | T0883A            | WC6000      | 92L 060 0.0 53                                  | A  | 93.0     | CWH b 03    | 1999-06-25    | 2003-06-17 | 26.3    | -11.3  | А           | 3                      | 99.6  | IMM              | NAT    |  |
| FG       | T0883        | T0883A            | WC6000      | 92L 060 0.0 53                                  | A  | 93.0     | CWH b 03    | 1999-06-25    | 2003-06-17 | 26.3    | -11.3  | А           | S                      | 99.6  | IMM              | NAT    |  |
| FG       | T0883        | T0883A            | WC6000      | 92L 060 0.0 53                                  | A  | 93.0     | CWH b 03    | 1999-06-25    | 2003-06-17 | 26.3    | -11.3  | в           | 1                      | 8.5   | NP               | UNN    |  |
|          |              |                   |             |                                                 |    |          |             |               |            |         |        |             | 0.0                    | 207.7 |                  |        |  |
| 00001071 | 00           |                   |             | DUCTOLTD                                        |    |          |             |               |            |         |        |             |                        |       |                  |        |  |
| 50       | 440000       | CANADIAN PO       | ADAGO       |                                                 |    | 20.0     |             | 0000 10 07    | 2002 00 17 | -00.0   |        |             | 224                    | 20.0  |                  | ADT    |  |
| FG       | A19233       | E12008            | AROUS       | 92L 016 0.0 126                                 | 1  | 29.0     | CWH vm 0    | )1 2000-10-27 | 2003-06-17 | 20.3    | -11.3  | 2           | 0                      | 29.0  | LIMINA<br>LIMINA | ART    |  |
| FG       | A19233       | E12000            | AROUS       | 921 016 0.0 126                                 | 2  | 29.0     | CWH vm 0    | 2000-10-27    | 2003-06-17 | 20.3    | -11.0  | 2           |                        | 28.0  | NID              | LININ  |  |
| FG       | A19233       | E12000            | ARUUS       | 92L 016 0.0 126                                 |    | 29.0     | CVVH Vm U   | /1 2000-10-27 | 2003-00-17 | 20.3    | -11.3  | P           | · · · ·                | 2.0   | INP*             | UNIN   |  |
|          |              |                   |             |                                                 |    |          |             |               |            |         |        |             |                        | 60.0  |                  |        |  |
| 00002176 | 02           | INTERNATION       | AL FOREST   | PRODUCTS                                        |    |          |             |               |            |         |        |             |                        |       |                  |        |  |
| FG       | A19232       | EC5043            | CHM066      | 92L 004 0.0 178                                 | 1  | 38.6     | CWH b 03    | 2000-01-31    | 2003-06-17 | 26.3    | -11.3  | A           | 801                    | 42.2  | IMM              | ART    |  |
| FG       | A19232       | EC5043            | CHM066      | 92L 004 0.0 178                                 | 1  | 38.6     | CWH b 03    | 2000-01-31    | 2003-06-17 | 26.3    | -11.3  | A           | S                      | 42.2  | IMM              | ART    |  |
| FG       | A19232       | EC5043            | CHM066      | 92L 004 0.0 178                                 | 1  | 38.6     | CWH b 03    | 2000-01-31    | 2003-06-17 | 26.3    | -11.3  | в           | S                      | 8.0   | IMM              | ART    |  |
| FG       | A19232       | EC5043            | CHM066      | 92L 004 0.0 178                                 | 1  | 38.6     | CWH b 03    | 2000-01-31    | 2003-06-17 | 26.3    | -11.3  | в           | 1                      | 8.0   | IMM              | ART    |  |
| FG       | A19232       | EC5043            | CHM066      | 92L 004 0.0 178                                 | 1  | 38.6     | CWH b 03    | 2000-01-31    | 2003-06-17 | 26.3    | -11.3  | D           | 1                      | 3.3   | NP               | UNN    |  |
| FG       | A19232       | EC5043            | CHM066      | 92L 004 0.0 178                                 | 1  | 38.6     | CWH b 03    | 2000-01-31    | 2003-06-17 | 26.3    | -11.3  | С           | 1                      | 1.5   | NP               | NAT    |  |
| FG       | A19232       | EC5043            | CHM066      | 92L 004 0.0 178                                 | 2  | 17.0     | CWH b 05    | 2000-01-31    | 2003-06-17 | 26.3    | -11.3  | A           | 1                      | 42.2  | IMM              | ART    |  |
| FG       | A19232       | EC5043            | CHM066      | 92L 004 0.0 178                                 | 2  | 17.0     | CWH b 05    | 2000-01-31    | 2003-06-17 | 26.3    | -11.3  | D           | 1                      | 3.3   | NP               | UNN    |  |
| FG       | A19232       | EC5043            | CHM066      | 92L 004 0.0 178                                 | 2  | 17.0     | CWH b 05    | 2000-01-31    | 2003-06-17 | 26.3    | -11.3  | А           | S                      | 42.2  | IMM              | ART    |  |
| FG       | A19232       | EC5043            | CHM066      | 92L 004 0.0 178                                 | 2  | 17.0     | CWH b 05    | 2000-01-31    | 2003-06-17 | 26.3    | -11.3  | в           | 1                      | 8.0   | IMM              | ART    |  |
| FG       | A19232       | EC5043            | CHM066      | 92L 004 0.0 178                                 | 2  | 17.0     | CWH b 05    | 2000-01-31    | 2003-06-17 | 26.3    | -11.3  | С           | 1                      | 1.5   | NP               | NAT    |  |
| FG       | A19232       | EC5043            | CHM066      | 92L 004 0.0 178                                 | 2  | 17.0     | CWH b 05    | 2000-01-31    | 2003-06-17 | 26.3    | -11.3  | в           | S                      | 8.0   | IMM              | ART    |  |
| FG       | A19232       | EC5044            | CHM201      | 92L 014 0.0 205                                 | 1  | 55.9     | CWH b 04    | 2002-07-25    | 2003-06-17 | 26.3    | -11.3  | A           | 1                      | 55.9  | IMM              | ART    |  |
| FG       | A19232       | EC5044            | CHM201      | 92L 014 0.0 205                                 | 1  | 55.9     | CWH b 04    | 2002-07-25    | 2003-06-17 | 26.3    | -11.3  | ×           | 1                      | 2.5   | NP               | UNN    |  |
| FG       | A19232       | EC5044            | CHM201      | 92L 014 0.0 205                                 | 1  | 55.9     | CWH b 04    | 2002-07-25    | 2003-06-17 | 26.3    | -11.3  | A           | S                      | 55.9  | IMM              | ART    |  |
| FG       | A19232       | EC5044            | CHM201      | 92L 014 0.0 205                                 | 1  | 55.9     | CWH b 04    | 2002-07-25    | 2003-06-17 | 26.3    | -11.3  | N           | <u></u>                | 1.6   | NP               | NAT    |  |
|          |              |                   |             |                                                 |    |          |             |               |            |         |        |             |                        | 326.3 |                  |        |  |
| 00002516 | 02           | WESTERN FOR       | REST PROD   | UCTS LIMITED                                    |    |          |             |               |            |         |        |             |                        |       |                  |        |  |
| FO       | TODED        | T0060             | 60          | 021 038 0 0 502                                 |    | 516      | CIMU        | 0002.05.13    | 2003-06-17 | 26.2    | .11.9  | 3           | 85                     | 20.0  | 15454            | APT    |  |
| FG       | T0089        | TODED             | 60          | 921 038 0.0 503                                 |    | 51.5     | CIME VIII C | 2002-00-13    | 2003-06-17 | 20.3    | -11.3  | ŝ           | 8                      | 21.6  | 19494            | APT    |  |
| EG       | TODES        | TOOSS             | 60          | 921 038 0.0 503                                 |    | 51.5     | CWH vm (    | 2002-03-13    | 2003-06-17 | 20.3    | -11.3  | 5           | ĩ                      | 21.0  | IMIN4            | ART    |  |
| FG       | T0069        | T0069             | 60          | 921 038 0 0 503                                 | 1  | 51.5     | CWH VM C    | 2002-03-13    | 2003-06-17 | 26.3    | -11 9  | 3           | s                      | 21.0  | IMAN             | ART    |  |
|          |              |                   |             |                                                 | 10 | 01.0     | OWNER AND C |               |            |         |        | -           |                        |       |                  |        |  |

Note: The 15 month countdown is based on the FG declaration reported/submission date.

# g) DAT0017-Declared Free Growing Stands with Detailed Standards and Forest Cover Information

This report provides detailed forest cover information and stocking standard information for openings that have been declared free growing based on either the declaration date or received date.

Note that the example below is based limited test data. In production, typical method would be using the received date as monitoring would be based on this date to confirm information on those openings/SU that have been declared.

Also note that when using Opening Category, be aware that any FT (Forest Tenure)-series reverts to FG once the last SU is declared. So, in this case, it is preferable to keep the Opening Category to ALL.

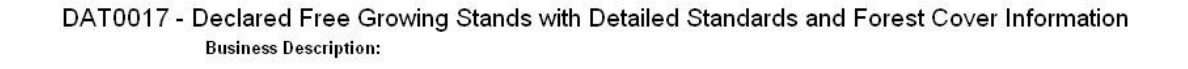

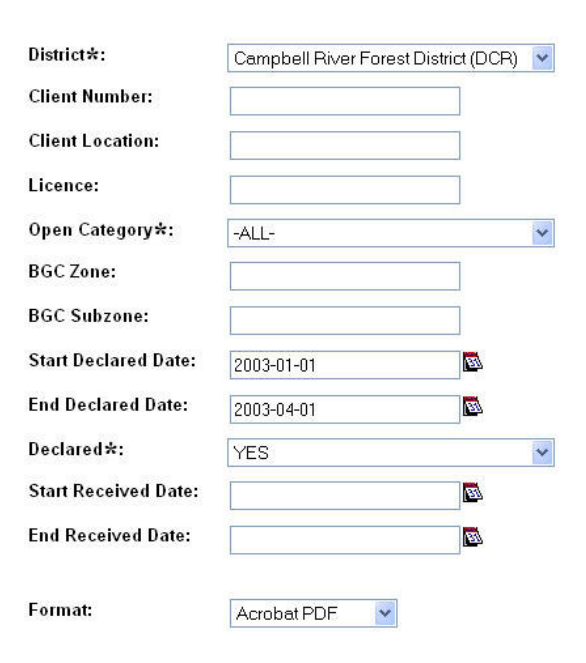

|             |              | 4.2                          |              |                        |    |             |         |      |                  |                        |                    |                    |       |                   |      |              |                                                      |     |    |                   |       |                   |                  |       |          |         |                                                                                |
|-------------|--------------|------------------------------|--------------|------------------------|----|-------------|---------|------|------------------|------------------------|--------------------|--------------------|-------|-------------------|------|--------------|------------------------------------------------------|-----|----|-------------------|-------|-------------------|------------------|-------|----------|---------|--------------------------------------------------------------------------------|
| Or          | Unit:        | DCR                          | Campbe       | ell River Forest Distr | ct |             |         |      |                  | Mi                     | nistry             | Of Fo              | rest  | S                 |      |              |                                                      |     |    |                   | Pag   | et                |                  | P     | age 1 o  | f 15    |                                                                                |
| Lic         | ence:        |                              |              |                        |    |             |         |      |                  | Declared               | Free               | Grow               | ing S | tands             |      |              |                                                      |     |    |                   | Date  | Printed           | 2                | 2     | 005-08-  | 25 12:3 | 0:10                                                                           |
| Ор          | en Category: | All                          |              |                        |    |             |         |      | with Dot         | oil Stand              | arda               | nd E               | ing c | Cover             | Dana | -            |                                                      |     |    |                   | Use   | r Id:             |                  | id    | ir\mtsoi | 1       |                                                                                |
| BG          | C Zone:      |                              | Sub Zor      | ne:                    |    |             |         |      | with Det         | ali Stanu              | arus a             |                    | Jiesi | Cover             | Repo | n            |                                                      |     |    |                   | Data  | abase:            |                  | D     | BQ01     |         |                                                                                |
| De          | clared:      | Y                            |              |                        |    |             |         |      |                  |                        |                    |                    |       |                   |      |              |                                                      |     |    |                   | Rep   | ort Id:           |                  | D     | AT0017   | 1       |                                                                                |
| De          | lared From:  | 2003-01-01                   | То           | 2003-04-01             |    |             |         |      |                  |                        |                    |                    |       |                   |      |              |                                                      |     |    |                   | File: |                   |                  |       |          |         |                                                                                |
| Re          | elved From:  |                              | То           |                        |    |             |         |      |                  |                        |                    |                    |       |                   |      |              |                                                      |     |    |                   |       |                   |                  |       |          |         |                                                                                |
| CI          | ent          |                              |              |                        |    |             |         |      |                  |                        |                    |                    |       |                   | Stoc | king -       |                                                      |     |    |                   |       | 1                 | Forest C         | over  |          |         |                                                                                |
| Oper<br>Cat | Licence      | <u>Timber</u><br><u>Mark</u> | Cut<br>Block | Opening                | SU | NAR<br>(Ha) | BGC     |      | Declared<br>Date | <u>Receive</u><br>Date | Mon<br><u>Btwn</u> | <u>ths</u><br>Left | Lvr   | <u>Tar</u><br>oet | Min  | Min.<br>Pref | Pref                                                 | Acc | No | Polygon<br>Lvr SU |       | Stockin<br>Status | na<br><u>Tvo</u> | Tot   | IW       | WS      | FG Species                                                                     |
| DCR         | Campbell     | River Forest Di              | strict       |                        |    |             |         |      |                  |                        |                    |                    |       |                   |      |              |                                                      |     |    |                   |       |                   |                  |       |          |         |                                                                                |
| 0000        | 1074 03      | NORSKE SK                    | OG CANA      |                        |    |             |         |      |                  |                        |                    |                    |       |                   |      |              |                                                      |     |    |                   |       |                   |                  |       |          |         |                                                                                |
| FG          | T0883        | T0883A                       | WC600        | 92L 060 0.0 53         | A  | 93.0        | CWHID   | 03   | 1999-06-25       | 2003-06-17             | 26.3               | -11.3              | 11    | 900               | 600  | 0            | CW(0)                                                |     | A  | 3                 | 99.6  | IMM               | NAT              | 4,780 | 0        | 0       | 0 HW(68%)                                                                      |
|             |              |                              | 0            |                        |    |             | CVIII D | 00   | ,                |                        |                    |                    | 8 15  |                   |      |              | BA(0)<br>HW(0)                                       |     | 20 |                   |       |                   |                  |       | 1        | ā       | BA(22%)<br>CW(9%)<br>YC(1%)                                                    |
| FG          | T0883        | T0883A                       | WC600<br>0   | 92L 060 0.0 53         | A  | 93.0        | CWH b   | 03   | 1999-06-25       | 2003-06-17             | 26.3               | -11.3              | I.    | 900               | 600  | 0            | CW(0)<br>BA(0)                                       |     | A  | S                 | 99.6  | IMM               | NAT              | 0     | 0        | 873     | 0 HW(62%)<br>BA(22%)                                                           |
|             |              |                              |              |                        |    |             |         |      |                  |                        |                    |                    |       |                   |      |              | HW(0)                                                |     |    |                   |       |                   |                  |       |          |         | CW(16%)                                                                        |
| FG          | T0883        | T0883A                       | WC600<br>0   | 92L 060 0.0 53         | A  | 93.0        | CWH b   | 03   | 1999-06-25       | 2003-06-17             | 26.3               | -11.3              |       | 900               | 600  | 0            | CW(0)<br>BA(0)<br>HW(0)                              |     | в  |                   | 8.5   | NP                | UNN              | 0     | 0        | 0       | 0                                                                              |
| 0000        | 1271 08      | CANADIAN I                   | OREST P      | RODUCTS LTD.           |    |             |         |      |                  |                        |                    |                    |       |                   |      |              |                                                      |     |    |                   |       |                   |                  |       |          |         |                                                                                |
| FG          | A19233       | EY2008                       | AR009        | 92L 016 0.0 126        | 1  | 29.0        | CWH vn  | n 01 | 2000-10-27       | 2003-06-17             | 26.3               | -11.3              | L     | 900               | 600  | 500          | HW(0)<br>BA(0)<br>CW(0)<br>YC(0)                     |     | A  | 1                 | 29.0  | IMM               | ART              | 4,400 | 0        | 0       | <ul> <li>FDC(27%)</li> <li>HW(25%)</li> <li>BA(28%)</li> <li>CW(5%)</li> </ul> |
| FG          | A19233       | EY2008                       | AR009        | 92L 016 0.0 126        | 1  | 29.0        | CWH vn  | n 01 | 2000-10-27       | 2003-06-17             | 26.3               | -11.3              | t     | 900               | 600  | 500          | FDC(0)<br>HW(0)<br>BA(0)<br>CW(0)<br>YC(0)           |     | A  | S                 | 29.0  | ІММ               | ART              | 0     | 0        | 840     | YC(15%)<br>810 FDC(35%)<br>BA(41%)<br>CW(3%)<br>YC(11%)                        |
| FG          | A19233       | EY2008                       | AR009        | 92L 016 0.0 126        | 1  | 29.0        | CWH vn  | n 01 | 2000-10-27       | 2003-06-17             | 26.3               | -11.3              | e to  | 900               | 600  | 500          | FDC(0)<br>HW(0)<br>BA(0)<br>CW(0)<br>YC(0)<br>FDC(0) |     | В  | 3                 | 2.0   | NP                | UNN              | 0     | 0        | 0       | HW(10%)<br>0                                                                   |
| 0000        |              | INTERNATIO                   |              | FAT PRODUCTO           |    |             |         |      |                  |                        |                    |                    |       |                   |      |              |                                                      |     |    |                   |       |                   |                  |       |          |         |                                                                                |
| FG          | A19232       | EC5043                       | CHM06        | 6 92L 004 0.0 178      | 1  | 38.6        | СМНР    | 03   | 2000-01-31       | 2003-06-17             | 26.3               | -11.3              | i li  | 900               | 600  | 0            | HW(0)<br>CW(0)                                       |     | A  | 9                 | 42.2  | ІММ               | ART              | 3,515 | 0        | 0       | 0 HW(60%)<br>BA(10%)<br>CW(30%)                                                |

Note: The 15 month countdown is based on the FG declaration reported/submission date.

#### h) DAT001-Silviculture Openings with Missing NAR Area, Regeneration or Late FG Year

This report is intended to assist in data clean-up. Standards with either missing NAR Area, Regeneration offsets and/or missing Late FG Year cause problems with milestone reporting. Missing Regeneration and Late FG Year causes the regeneration due and late free growing due dates to be defaulted to the harvest start date.

Any records that have outstanding basic silviculture obligations that appear in this report should be reviewed and corrected, as needed.

Note that example below is based on test data.

DAT001 - Silviculture Openings with Missing NAR Area, Regen or Late FG Year Business Description:

|                    |             |                | Region/Dist             | rict*:    | (DCR).      | Carr                         | npbell River      | Forest Dis 🗸      |                  |                  |                 |
|--------------------|-------------|----------------|-------------------------|-----------|-------------|------------------------------|-------------------|-------------------|------------------|------------------|-----------------|
|                    |             |                | Licence #:              |           |             |                              |                   | 1                 |                  |                  |                 |
|                    |             |                | Open Cated              | 1017*:    | -411-       |                              |                   |                   |                  |                  |                 |
|                    |             |                | open entry              | Jorg      | -ALL-       |                              |                   |                   |                  |                  |                 |
|                    |             |                | Format:                 |           | Acroba      | at PDF                       | ¥                 |                   |                  |                  |                 |
|                    |             |                | Minist                  | ry Of F   | orests      |                              |                   | Page:             |                  | Page 1 of        | 9               |
|                    |             |                | Missing                 | SU Red    | enerat      | ion.                         |                   | Date Print        | ed:              | 2005-08-2        | 25 12:37:34     |
|                    |             |                | Ear                     | lu or L   | ato EC      |                              |                   | User Id:          |                  | idir\mtsoi       |                 |
|                    |             |                | Edi                     | IY OF LA  | ate FG      |                              |                   | Database:         |                  | DBQ01            |                 |
| District           | •           | Campbell       | River Forest District ( |           |             |                              |                   | Report Id:        |                  | DAT001           |                 |
| Licence            |             |                |                         |           |             |                              |                   | File:             |                  |                  |                 |
| Open C             | ategory:    | ALL            |                         |           |             |                              |                   |                   |                  |                  |                 |
| <u>Open</u><br>Cat | <u>Dist</u> | <u>Opening</u> | Commence<br>Date        | <u>su</u> | NAR<br>(ha) | <u>Regen</u><br><u>Delav</u> | Regen<br>Achelved | Early FG<br>Years | Late FG<br>Years | Early FG<br>Date | Late FG<br>Date |
| FTSBF              | DCR         | 92K 014 0.0 3  | 2 1995-10-01            | в         | 18.5        | 0                            |                   | 0                 | 0                |                  |                 |
| FG                 | DCR         | 92K 003 0.0 4  | 7 1981-10-01            | 2         | 24.9        | 0                            |                   | 0                 | 0                |                  |                 |
| FTML               | DCR         | 92L 025 0.0 11 | 12 1995-03-01           | 4         | 1.8         | 0                            |                   | 0                 | 0                |                  |                 |
| FG                 | DCR         | 92E 086 0.0 7  | 7 1992-03-01            | 3         | 15.5        | 0                            |                   | 0                 | 0                |                  |                 |
| FTML               | DCR         | 92K 023 0.0 13 | 34 1989-03-01           | 2         | 1.2         | 0                            |                   | 0                 | 16               |                  |                 |
| FTML               | DCR         | 92K 062 0.0 11 | 14 1993-04-01           | 3         | 0.0         | 6                            |                   | 11                | 14               |                  |                 |
| FTML               | DCR         | 92K 052 0.0 5  | 9 1993-03-01            | 4         | 0.0         | 6                            |                   | 11                | 14               |                  |                 |
| FTML               | DCR         | 92K 052 0.0 5  | 9 1993-03-01            | 5         | 0.0         | 6                            |                   | 11                | 14               |                  |                 |
| FTWL               | DCR         | 92K 005 0.0 1  | 2 1988-03-01            | 1         | 59.1        | 0                            |                   | 0                 | 0                |                  |                 |
| FTWL               | DCR         | 92F 085 0.0 4  | 1989-03-01              | A         | 3.5         | 0                            |                   | 0                 | 0                |                  |                 |
| FTWL               | DCR         | 92F 057 0.0 6  | 1995-09-01              | A         | 2.9         | 0                            |                   | 0                 | 0                |                  |                 |
| FTWL               | DCR         | 92F 057 0.0 E  | 5 1995-09-01            | в         | 11.8        | 0                            |                   | 0                 | 0                |                  |                 |
| FTWL               | DCR         | 92F 057 0.0 6  | 1995-09-01              | С         | 3.4         | 0                            |                   | 0                 | 0                |                  |                 |
| FTWL               | DCR         | 92K 015 0.0 8  | 8 1992-11-01            | 1         | 21.8        | 0                            |                   | 0                 | 0                |                  |                 |
| FTWL               | DCR         | 92K 015 0.0 1  | 6 1996-02-01            | 2         | 2.0         | 0                            |                   | 0                 | 0                |                  |                 |
| FTWL               | DCR         | 92K 015 0.0 1  | 6 1996-02-01            | 3         | 1.6         | 0                            |                   | 0                 | 0                |                  |                 |
| FTWL               | DCR         | 92K 015 0.0 1  | 6 1996-02-01            | 5         | 2.6         | 0                            |                   | 0                 | 0                |                  |                 |
| FTWL               | DCR         | 92F 066 0.0 1  | 1994-01-01              | 1         | 12.6        | 0                            |                   | 0                 | 0                |                  |                 |
| FTWL               | DCR         | 92F 085 0.0 7  | 1994-02-01              | A         | 8.1         | 0                            |                   | 0                 | 0                |                  |                 |
| FTM                | DCR         | 92E 085 0 0 7  | 1994-02-01              | B         | 46          | 0                            |                   | 0                 | 0                |                  |                 |

# i) DAT002-Silviculture Openings with Harvest Start Date and ATU (Activity), but No Forest Cover

This report is intended to assist in data clean-up. Legislation requires that when harvesting is complete, disturbance report is submitted with an update of forest cover for the opening. This report identifies those openings that have harvesting complete but has no associated forest cover. Missing forest cover submission would cause over-estimation of timber volumes which does not exist.

Any records that have outstanding basic silviculture obligations that appear in this report should be reviewed and corrected, as needed.

| DAT002 - ISIS Openings with Harvest Start Date and ATU But No Fore | est Cover |
|--------------------------------------------------------------------|-----------|
| Business Description:                                              |           |

| Region/District*: | (DCR)Campbell River F | Forest Dis 💌 |
|-------------------|-----------------------|--------------|
| Licence #:        |                       | ]            |
| Open Category★:   | -ALL                  | ~            |
| Format:           | Acrobat PDF           |              |

|             |                     | Ministry Of Forests<br>RESULTS Openings |    |                  |             |      |      |             | Page:            |            | Page 1 of 135 |             |              |
|-------------|---------------------|-----------------------------------------|----|------------------|-------------|------|------|-------------|------------------|------------|---------------|-------------|--------------|
|             |                     |                                         |    |                  |             |      |      |             | Date Printed:    |            | 2005-08       | -25 12:52:3 | 9            |
|             |                     |                                         |    |                  |             |      |      |             | User Id:         | idir/mtsoi |               |             |              |
|             |                     |                                         | WI | n Disturban      | ice start L | Jate |      | 10          | Database:        |            | DBQ01         |             |              |
|             | But No Forest Cover |                                         |    |                  |             |      |      |             |                  |            | DAT002        |             |              |
| Distric     | at:                 | Gampbell River Forest District (DCR)    |    |                  |             |      |      |             | File:            |            |               |             |              |
| Licen       | ce:                 |                                         |    |                  |             |      |      |             |                  |            |               |             |              |
| Open        | Category:           | ALL                                     |    |                  |             |      |      |             |                  |            |               |             |              |
| Open<br>Cat | <u>Dist</u>         | <u>Opening</u>                          |    | Commence<br>Date | ATU         | Base | Tech | Meth        | ATU Comp<br>Date | NP         | <u>NSR</u>    | IMM         | <u>Other</u> |
| FG          | DOR                 | 92L 070 0.0                             | 20 | 1984-08-01       | 928764      | su   | BR   | PLOT        | 2001-10-18       | 6.0        | 60.0          | 120.0       | 0.0          |
| FG          | DOR                 | 92L,070 0.0                             | 20 | 1984-08-01       | -378440009  | SU   | FG   | HELI        | 1995-11-04       | 6.0        | 60.0          | 120.0       | 0.0          |
| FG          | DOR                 | 92L 070 0.0                             | 20 | 1984-08-01       | -378440008  | SU   | RG   | FLOT        | 1988-09-01       | 6.0        | 60.0          | 120.0       | 0.0          |
| FG          | DCR                 | 92L 070 0.0                             | 21 | 1984-08-01       | 928765      | SU   | BR   | PLOT        | 2001-10-18       | 6.0        | 39.0          | 78.0        | 0.0          |
| FG          | DOR                 | 92L 070 0.0                             | 21 | 1984-08-01       | -378430009  | SU   | FG   | HELI        | 1995-11-04       | 6.0        | 39.0          | 78.0        | 0.0          |
| FG          | DOR                 | 92L 070 0.0                             | 21 | 1984-08-01       | -378430008  | SU   | RG   | PLOT        | 1988-10-01       | 6.0        | 39.0          | 78.D        | 0.0          |
| FG          | DOR                 | 92L 070 0.0                             | 22 | 1985-11-01       | -378420009  | SU   | FG   | HELI        | 1995-11-04       | 4.0        | 30.0          | 90.0        | 0.0          |
| FG          | DOR                 | 92L 070 0.0                             | 22 | 1985-11-01       | -378420008  | SU   | RG   | PLOT        | 1988-10-01       | 4.0        | 30.0          | 90.0        | 0.0          |
| FG          | DCR                 | 92L 070 0.0                             | 25 | 1972-08-01       | -378390009  | BR   | CG   | FRILL       | 1984-09-01       | 0.0        | 0.0           | 35.D        | 0.0          |
| FG          | DOR                 | 92L 070 0.0                             | 25 | 1972-08-01       | -378390008  | su   | FG   | PLOT        | 1987-05-01       | 0.0        | 0.0           | 35.0        | 0.0          |
| FG          | DOR                 | 92L 070 0.0                             | 25 | 1972-08-01       | -378390007  | SU   | BR   | PLOT        | 1984-02-01       | 0.0        | 0.0           | 36.0        | 0.0          |
| FG          | DOR                 | 92L 070 0.0                             | 3  | 1960-10-01       | -378380012  | BR   | CG   | FRILL       | 1984-08-01       | 5.0        | 148.0         | 107.B       | 0.0          |
| FG          | DOR                 | 92L 070 0.0                             | з  | 1960-10-01       | -378380011  | SU   | FG   | PLOT        | 1988-07-01       | 5.0        | 148.0         | 107.0       | 0.0          |
| FG          | DGR                 | 92L 070 0.0                             | з  | 1960-10-01       | -378380010  | SU   | BR   | <b>FLOT</b> | 1984-02-01       | 5.0        | 148.0         | 107.0       | 0.0          |
| FG          | DOR                 | 92L 070 0.0                             | 3  | 1960-10-01       | -378380009  | SU   | JB   | PLOT        | 1982-08-01       | 5.0        | 148.0         | 107.0       | 0.0          |
| FG          | DOR                 | 92L 070 0.0                             | з  | 1960-10-01       | -378380008  | SU   | RG   | PLOT        | 1977-08-01       | 5.0        | 148.0         | 107.0       | 0.0          |
| FG          | DGR                 | 92L 070 0.0                             | з  | 1960-10-01       | -378380007  | SU   | RG   | PLOT        | 1971-08-01       | 5.0        | 148.0         | 107.0       | 0.0          |
| FG          | DCR                 | 92L 070 0.0                             | 9  | 1977-06-01       | -378290021  | BR   | CG   | BPACK       | 1992-08-01       | 13.0       | 195.0         | 336.0       | 0.0          |
| FG          | DOR                 | 92L 070 0.0                             | 9  | 1977-06-01       | -378290019  | PL   | PL   | CTAIN       | 1981-03-01       | 13.0       | 195.0         | 336.0       | 0.0          |
| FG          | DOR                 | 92L 070 0.0                             | 9  | 1977-06-01       | -378290017  | PL.  | PL   | CTAIN       | 1980-03-01       | 13.0       | 195.0         | 336.D       | 0.0          |
| FG          | DOR                 | 92L 070 0.0                             | 9  | 1977-06-01       | -378290016  | SP   | BU   | BROAD       | 1979-10-01       | 13.0       | 195.0         | 336.0       | 0.0          |
| FG          | DOR                 | 92L 070 0.0                             | 9  | 1977-06-01       | -378290015  | SU   | FG   | HELI        | 1996-10-09       | 13.0       | 195.0         | 336.0       | 0.0          |
| FG          | DOR                 | 92L 070 0.0                             | 9  | 1977-06-01       | -378290014  | SU   | BR   | PLOT        | 1988-03-01       | 13.0       | 195.0         | 336.0       | 0.0          |
| FG          | DOR                 | 92L 070 0.0                             | 9  | 1977-06-01       | -378290013  | SU   | FG   | PLOT        | 1987-05-01       | 13.0       | 195.0         | 336.0       | 0.0          |
| FG          | DOR                 | 92L 070 0.0                             | 9  | 1977-06-01       | -378290012  | su   | PL.  | FLOT        | 1981-08-01       | 13.0       | 195.0         | 336.0       | 0.0          |
| FG          | DOR                 | 92L 070 0.0                             | 9  | 1977-06-01       | -378290011  | SU   | PL.  | PLOT        | 1980-08-01       | 13.0       | 195.D         | 336.D       | 0.0          |
| FG          | DOR                 | 92L 070 0.0                             | Ð  | 1977-06-01       | -378290010  | SU   | SU   | PLOT        | 1982-08-01       | 13.0       | 195.0         | 336.0       | 0.0          |
| FG          | DGR                 | 92L 070 0.0                             | 9  | 1977-06-01       | -378290009  | SU   | RG   | <b>PLOT</b> | 1982-08-01       | 13.0       | 195.0         | 336.0       | 0.0          |
| FG          | DCR                 | 92L 070 0.0                             | 9  | 1977-06-01       | -378290008  | SU   | RG   | PLOT        | 1979-08-01       | 13.0       | 195.0         | 336.0       | 0.0          |
| FG          | DCR                 | 92L 070 0.0                             | 6  | 1960-10-01       | -378280010  | SU   | RG   | PLOT        | 1982-08-01       | 0.0        | 89.0          | 82.0        | 0.0          |
| FG          | DOR                 | 92L 070 0.0                             | 6  | 1960-10-01       | -378280009  | SU   | JS   | PLOT        | 1982-08-01       | 0.0        | 89.0          | 82.D        | 0.0          |
| FG          | DOR                 | 92L 070 0.0                             | 6  | 1960-10-01       | -378290008  | SU   | RG   | PLOT        | 1971-08-01       | 0.0        | 89.0          | 82.0        | 0.0          |

Note that example is based on test data. This report provides all associated activities for a given opening; but it is the opening that does not contain any forest cover. Future enhancements will reduce having to repeat multiple activities and just display one record per opening only.

### j) Changes in the Not Satisfactorily Restocked Land

Changes in the Not Satisfactorily Restocked table has been used by the Ministry to track the changes in the NSR statistics for basic obligations and non-basic obligations areas (eg. Pre-87, Fire and Pest areas). More recently, statistics from this table are used to generate the Ministry Service Plan's – Ratio of reforested to the area reforested to area harvested or loss to fire and pest. These statistics are also used as a performance indicator for Forest for Tomorrow for tracking reforestation of non-basic obligation areas that were burned or affected by mountain pine beetle.

This report has been modified so that it can be run by variety of organizational units, client, management unit, and/or by licence combinations.

Mandatory fields are the land status date fields.

#### Changes in Not Satisfactorily Restocked Crown Land

**Business Description:** 

This report can be run for the province, region, district, TSO, client, management unit, and/or licence for a specified time range. This report provides a summary of the total areas that are NSR (not satisfactorily restocked) with details on the where the additions and reduction in areas are attributed from. When run by province and by fiscal year, it serves as one of the key performance indicators for the Ministry's Service Plan.

| Org Unit:                                | (DCR)Campbell River Forest District                                                                                                    |   |
|------------------------------------------|----------------------------------------------------------------------------------------------------|---|
| TSO:                                     | -ALL-                                                                                                    |   |
| Client Number:                           |                                                                                                    |   |
| Client Location:                         |                                                                                                    |   |
| Management Unit:                         | -ALL-                                                                                                    | * |
| Licence No:                              |                                                                                                    |   |
| Land Status Date From:<br>(YYYY-MM-DD)*: | 2003-04-01                                                                                                    |   |
| Land Status Date To:<br>(YYYY-MM-DD)*:   | 2004-03-31                                                                                                    |   |
| Format:                                  | Acrobat PDF                                                                                                    |   |
|                                          | <ul> <li>View the report online. (This report may take time to display)</li> <li>Email this report to me</li> <li>Email a link to this report to me</li> <li>mtsoi@shaw,.ca</li> </ul> |   |
| 52                                       | Generate Report                                                                                                    | E |

| 櫢                                 |                 | Changes in th       | he Not Satisf<br>(NSR) Crown | Page:<br>Date Printed:<br>User Id: | Page 1 of 1<br>2005-08-25<br>klintmtsoi |                       |                    |  |  |  |
|-----------------------------------|-----------------|---------------------|------------------------------|------------------------------------|-----------------------------------------|-----------------------|--------------------|--|--|--|
| COLUMBL                           | A Version:CR#1  | 114                 | From: 2003<br>To: 2004       |                                    | Database:<br>Report Id:<br>File:        | DBQ01<br>RESULTSR004  |                    |  |  |  |
| Org Unit:                         | 43 - Campbel Ri | ver Forest District |                              |                                    |                                         |                       |                    |  |  |  |
| TSO:                              | AB              |                     |                              |                                    |                                         |                       |                    |  |  |  |
| Management Unit:                  | ALC: NO.        |                     |                              |                                    |                                         |                       |                    |  |  |  |
| Chent:                            |                 |                     | I and Chatter                | Date (Exam): 200                   |                                         | I and Status Dat      | Tel: 2004 03 34    |  |  |  |
| Licence:                          |                 | BACKL               | Land Status                  | CURPE                              | T DEEODESTAT                            | Cand Status Dat       | e [10]: 2004-03-31 |  |  |  |
| RESPONSIBILITY                    |                 | MINISTRY            | MINISTRY                     | MINISTRY                           | BCTS (9)                                | MAJOR                 | Totals             |  |  |  |
| YEAR OF DENUDA                    | TION            | PRE-82              | 1982-87                      | POST-87<br>(OCT 1/87)              | POST-88<br>(JAN 1/88)                   | POST-87<br>(OCT 1/87) |                    |  |  |  |
|                                   |                 | hectares            |                              |                                    |                                         |                       |                    |  |  |  |
| TOTAL NSR AS OF                   | 2003-04-01      | 0.90                | 9.20                         | 0.00                               | 24.00                                   | 13,106.40             | ) 13,140.50        |  |  |  |
| Additions in NSR du               | ie to:          |                     |                              |                                    |                                         |                       |                    |  |  |  |
| Harvesting (4)                    |                 | 0.00                | 0.00                         | 0.00                               | 0.00                                    | 1,142.60              | 1,142.60           |  |  |  |
| Fire (5)                          |                 | 0.00                | 0.00                         | 0.00                               | 0.00                                    | 0.00                  | 0.00               |  |  |  |
| Pests (5)                         |                 | 0.00                | 0.00                         | 0.00                               | 0.00                                    | 0.00                  | 0.00               |  |  |  |
| Other Disturban                   | oes (6)         | 0.00                | 0.00                         | 0.00                               | 60.20                                   | 71.30                 | 131.50             |  |  |  |
| Plantation Failur                 | re              | 0.00                | 0.00                         | 0.00                               | 0.00                                    | 0.00                  | 0.00               |  |  |  |
| Natural regenera                  | ation failure   | 0.00                | 0.00                         | 0.00                               | 0.00                                    | 0.00                  | 0.00               |  |  |  |
| TOTAL ADDITIONS                   | TONSR           | 0.00                | 0.00                         | 0.00                               | 60.20                                   | 1,213.90              | 1,274.10           |  |  |  |
| Reductions in NSR                 | due to:         |                     |                              |                                    |                                         |                       |                    |  |  |  |
| Planting (7)                      |                 | 0.00                | 0.00                         | 0.00                               | 20.60                                   | 583.00                | 603.60             |  |  |  |
| Natural regeners                  | ation           | 0.00                | 0.00                         | 0.00                               | 0.00                                    | 9.60                  | 9.60               |  |  |  |
| Reclassification of NSR to NP (8) |                 | 0.00                | 0.00                         | 0.00                               | 0.00                                    | 2.60                  | 2.60               |  |  |  |
| TOTAL REDUCTIONS TO NSR           |                 | 0.00                | 0.00                         | 0.00                               | 20.60                                   | 595.20                | 615.80             |  |  |  |
| DIFFERENCE (10)                   |                 | 0.00                | 0.00                         | 0.00                               | 0.00                                    | 0.00                  | 0.00               |  |  |  |
| TOTAL NSR AS OF 2004-03-31        |                 | 0.90                | 9.20                         | 0.00                               | 63.60                                   | 13,725.10             | 13,796.80          |  |  |  |
| NET INCREASE IN                   | NSR             | 0.00                | 0.00                         | 0.00                               | 39.60                                   | 618.70                | 658.30             |  |  |  |

(1) Includes accompliatements under all function sources.

Ministry snowal reporting to based on data in ministry information systems as of 2005-08-25.

Where data entry is incomplete or delayed, numbers reported may under estimate actual accomplicitments. (2) Eacklog obligation categories are based on the responsibility for reforestation to a free growing stage.

Ministry, Pre-52: A large portion of good and readium sites in this obligation category was treated under FRDA I (1985-60). Ministry, 1982-87, Al Ster. Includes areas ander the Small Business Enterprise Program (cut prior to January 1, 1985), and areas of Major Licensees (cut prior to October 1, 1987). Together with the Ministry Pre-52 areas, these areas are considered "outdanding obligations" for treatment under the Backlog Reforestation program, funded by Forest Reneval B.C. as of August 1990.

(3) Current obligation categories are based on the responsibility for reformation to a free growing stage, by law, within an acceptable period of time. Ministry, Post-87, All Sites: The Ministry remains responsible for basic allocations on all areas denated by the or period. BCTS, Post-88, All Sites: Basic allocations on all areas denated by SDFUP after January 1, 1985 is funded by the SDFUP eccent, and implemented by the Ministry of Poreda.

Major Licensees. Post-67, Al Sites: Basic sintculture on areas denuded by major licensees after October 1, 1067 is funded by major licensees.

Licensees have approximately six to seven years to reach the basic elificative requirement through natural regeneration, or about three to four years through planting, as specified in the elificative prescription or site plans.

(4) NSR resulting from logging is the net area to be reforested after harvest (excluding roads, landing and other non-productive areas). (5) Openings caused by the or peets refer to incidence in metare limber or in areas already classified as free growing.

Fire and pest incidence prior to the growing is considered plantation or natural regeneration failure.

(6) "Other Disturbances" includes all disturbances that are not caused by Hervesting. Pire, or Pest, and also include any opening for which there are no disturbances

(7) Area planted does not equal the statistics reported to the Gentos Plan tables. Total Skintulture Accomplishments on Crown Landby Al Sources and Area Planted by Responsibility due to replants and hill plante that do not affect NSR status.

(8) NP is non-productive land. Reclassification to NP is due to roads, landing, swamps, rock outcrops, etc. (5) Small Business Forest Enterprise Program (SEFEP) was changed to BC Timber Sales (INCTS) as of April 1, 2003

(10) Differences are used to compensate for records that have missing or incomplete disturbance information that have records not reflected in the reported NSR statistics.

#### k) Achievement of Free Growing Obligations Under the Forest Stand Management Fund

This report reports out for the Ministry Service Plan – Percent Achievement of Ministry Free Growing Obligations.

| Achievement of Ministry Free Gre                                                                              | owing Obligations Under Forest Stand Management Fund                                                                                                    |
|----------------------------------------------------------------------------------------------------|----------------------------------------------------------------------------------------------------|
| This report summaries areas mana<br>openings, standards units, net are<br>report is one of the key performanc | aged under the Forest Stand Management Fund with details on the number of<br>a to be reforested and how much have achieved free growing by harvest year. This<br>ce indicators for the Ministry's Service Plan. |
| Org Unit:                                                                                                    | -ALL-                                                                                                    |
| Disturbance Start Date<br>From (YYYY-MM-DD):*:                                                                | 1988-01-01                                                                                                    |
| Disturbance Start Date<br>To (YYYY-MM-DD):★:                                                                  | 2004-03-31                                                                                                    |
| Format:                                                                                                    | Acrobat PDF                                                                                                    |
|                                                                                                    | <ul> <li>View the report online. (This report may take time to<br/>display)</li> </ul>                                                                                                    |
|                                                                                                    | <ul> <li>Email this report to me</li> </ul>                                                                                                    |
|                                                                                                    | Email a link to this report to me                                                                                                    |
|                                                                                                    | mtsoi@shaw.ca                                                                                                    |
|                                                                                                    | Generate Report                                                                                                    |

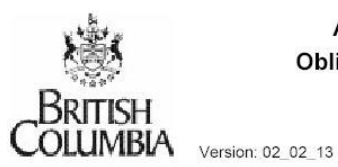

Achievement of Ministry Free Growing Obligations Under Forest Stand Management

Fund

 Page:
 1 of 1

 Date Printed:
 2005-08-25

 User Id:
 idir/mtsoi

 Database:
 DBP01

 Report Id:
 RESULTSR003

 File:

Org Unit: All

Disturbance Start Date (From): 1988-01-01

Disturbance Start Date (To): 2004-03-31

| Harvest | No. Of   | No. Of    | Total Net Area To Be | Not Free     | Achieved Free |
|---------|----------|-----------|----------------------|--------------|---------------|
| Year    | Openings | Standards | Reforested (ha)      | Growing (ha) | Growing (ha)  |
| 1995    | 13       | 16        | 416.9                | 416.9        | 0.0           |
| 1996    | 34       | 52        | 993.2                | 993.2        | 0.0           |
| 1997    | 39       | 46        | 942.2                | 942.2        | 0.0           |
| 1998    | 49       | 58        | 1,489.5              | 1,489.5      | 0.0           |
| 1999    | 44       | 58        | 1,498.1              | 1,498.1      | 0.0           |
| 2000    | 97       | 148       | 3,329.2              | 3,329.2      | 0.0           |
| 2001    | 49       | 74        | 1,811.3              | 1,811.3      | 0.0           |
| 2002    | 58       | 85        | 1,472.8              | 1,472.8      | 0.0           |
| 2003    | 37       | 54        | 931.4                | 931.4        | 0.0           |
| 2004    | 22       | 29        | 545.4                | 545.4        | 0.0           |

End of Report

#### I) Permanent Access Structures – Summary Report (for **Key Outcome Indicator Reporting)**

This report is specifically designed to meet Ministry Service Plan – Percent of annual harvest area with soil loss due to the establishment of permanent access roads by region, by province for specific disturbance start dates. It has been designed also to provide a weighted average a duration.

Permanent access structure is based on forest cover submission for area classified as NP UNN (non-productive unnatural areas). The NP UNN area is divided by the total forest cover area for the opening to calculate for the % associated with Permanent Access Structures.

#### % Permanent Access Structures - Summary Report (for KOI Reporting)

Business Description: 🖟 This report calculates the total area removed from the productive landbase for permanent access structures (PAS) summarized by region, by province with an average within a user-specified timeframe. The PAS is divided against all other reported areas within forest cover submission for the opening. Permanent Access Structures is one of the key performance indicators for the Ministry's Service Plan.

| Disturbance Start Date<br>From: (YYYY-MM-DD)*: | 1999-04-01                                              |
|------------------------------------------------|---------------------------------------------------------|
| Disturbance Start Date<br>To: (YYYY-MM-DD)*:   | 2003-03-31                                              |
| Format:                                        | Acrobat PDF                                             |
|                                                | ○ View the report online. (This report may take time to |

display)

Email this report to me mctsoi@shaw.ca

Generate Report

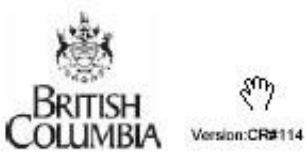

Disturbance Start Date (From): 1999-04-01

% Permanent Access Structures -Summary Report (for KOI Reporting)

Disturbance Start Date (To): 2003-03-31

Page: 1 of 1 Date Printed: 2005-08-25 User Id: Idrimisol Database: DBP01 Report Id: RESULTSR002 File:

| Disturbance            |        |          |            |           |          |           |            |      |
|------------------------|--------|----------|------------|-----------|----------|-----------|------------|------|
| Start Fiscal<br>Year * | Region | NP (Unn) | NP (Other) | NSR Total | SR Total | MAT Total | Gross Area | NPAS |
| 2000                   | RCO    | 1,568    | 272        | 4,776     | 20,595   | 3,707     | 30,909     | 5.0  |
|                        | RNI    | 3,201    | 620        | 6,431     | 58,297   | 9,083     | 77,631     | 4.1  |
|                        | RSI    | 4,440    | 450        | 19,983    | 65,475   | 12,557    | 102,904    | 4.3  |
|                        | BC     | 9,199    | 1,342      | 31,190    | 144,368  | 25,347    | 211,444    | 4.4  |
| 2001                   | RCO    | 1,572    | 308        | 7,200     | 15,856   | 5,040     | 29,975     | 5.2  |
|                        | RNI    | 2,704    | 628        | 8,257     | 49,588   | 8,427     | 69,605     | 3.9  |
|                        | RSI    | 3,906    | 412        | 27,401    | 49,257   | 12,198    | 93,174     | 4.2  |
|                        | BC     | B,182    | 1,348      | 42,858    | 114,701  | 25,665    | 192,754    | 4.2  |
| 2002                   | RCO    | 1,057    | 168        | 8,329     | 9,165    | 3,618     | 22,337     | 4.7  |
|                        | RNI    | 2,340    | 396        | 16,200    | 41,577   | 8,757     | 69,270     | 3.4  |
|                        | RSI    | 3,476    | 502        | 31,734    | 90,205   | 9,568     | 135,487    | 2.6  |
|                        | BC     | 6,873    | 1,066      | 56,263    | 140,948  | 21,943    | 227,094    | 3.0  |
| 2003                   | RCO    | 1,364    | 275        | 14,038    | 6,387    | 4,854     | 26,917     | 5.1  |
|                        | RNI    | 1,847    | 264        | 21,818    | 27,979   | 6,170     | 58,078     | 3.2  |
|                        | RSI    | 3,133    | 364        | 61,239    | 26,620   | 99,821    | 191,177    | 1.6  |
|                        | вс     | 6,344    | 903        | 97,095    | 60,986   | 110,845   | 276,172    | 2.3  |

Average from 1999-04-01 to 2003-03-31 (as specified by user in parameters)

| RCO | 5.0 |
|-----|-----|
| RNI | 3.7 |
| RSI | 2.9 |
| BC  | 3.4 |

End of Report

#### m) Free Growing Assessment Extract – csv extract only

This report was built to assist in providing detailed information associated to FG declared SU as selected by users.

The first portion assists in limiting the number of openings/SU that meets specified requirements such as late FG due date, declared date and/or received dates.

The second part of the report provides check boxes to indicate the types of desired information to display in the CSV extract. These were identified as typical variables of interest in assisting in generating a risk assessment.

Given that some business areas does not relate well to others, often duplicate rows will appear (eg. activity information with forest cover for the same opening as there is no direct linkages).

Note that this is a complex report and can take a while to generate depending on the number of check boxes selected.

At this point, we are seeking input from operational staff on how they envision using this report to make improvements as the size of the outputs can be very large due to the many-to-many relationships.

No actual data is shown in this session. As the CSV file is generated with large amounts of data.

Main Menu : Silviculture : RESULTS - Reporting Silviculture and Land Status : RESULTS CR25 (New Reports Under Development)

#### Free Growing Risk Assessment Extract

Business Description: This report is designed specifically as a CSV extract. Common variables that are considered for risk assessment for declared free growing standards units User download the report to other tools to assist in sorting with their risk assessment processes. District staff will then apply their local knowledge to the r. process. This will reduce requirements to manually transcribe much of the information that is existing in RESULTS. The amount of information potentially a large so it is important to be as specific as possible to ensure you get the information that is required (eg. use dates to narrow scope, select only variables Note that in some cases, there is no "inferential" links and therefore, there are many to many relationships created in the dataset.

|                    | Org Unit:                                                       | (DCK)Chilliwack Forest District                                |
|--------------------|-----------------------------------------------------------------|----------------------------------------------------------------|
| Firet              | TSO:                                                            | -ALL-                                                          |
| FIRSE              | Client Number:                                                  |                                                                |
| scope of           | Client Location:                                                |                                                                |
| reportable         | Opening Category:                                               | -ALL-                                                          |
| openings/SUs       | Licence No:                                                     |                                                                |
| openinge/eee       | BEC Zone:                                                       |                                                                |
|                    | BEC SubZone:                                                    |                                                                |
|                    | Declared*:                                                      | вотн 💌                                                         |
|                    | FG Due Date From:<br>(YYYY-MM-DD):                              |                                                                |
|                    | FG Due Date To:<br>(YYYY-MM-DD):                                |                                                                |
|                    | FG Declared Date<br>From: (YYYY-MM-DD):                         | 2000-01-01                                                     |
|                    | FG Declared Date To:<br>(YYYY-MM-DD):                           | 2002-12-31                                                     |
|                    | FG Report Received<br>Date From:<br>(YYYY-MM-DD):               |                                                                |
|                    | FG Report Received                                              |                                                                |
|                    |                                                                 |                                                                |
|                    |                                                                 |                                                                |
|                    | Check Information to<br>display in CSV File :                   |                                                                |
| Second set to      | Standards: Pref. & Acc.<br>species with<br>Min.heights :        | Y v                                                            |
| specify what       | Standards: Stocking<br>densities :                              | N 💌                                                            |
| data to<br>display | Forest Cover: Inventory<br>forest cover label :                 | N 💌                                                            |
|                    | Forest Cover: Silviculture<br>forest cover label :              | N 💌                                                            |
|                    | Reported forest health concerns :                               | N 💌                                                            |
|                    | Amendment:                                                      | N                                                              |
|                    | Last planting, brushing,<br>spacing, FG survey<br>information : | N ¥                                                            |
|                    | Format:                                                         | CSV V                                                          |
|                    |                                                                 |                                                                |
|                    |                                                                 | View the report online. (This report may take time to display) |
|                    |                                                                 | Email this report to me                                        |
|                    |                                                                 | ○ Email a link to this report to me                            |
|                    |                                                                 |                                                                |
|                    |                                                                 | Generate Report                                                |

### 6. **RESULTS Report Organization**

In blue are new reports.

#### Data Download Reports (csv only)

- Biological Regeneration Delay
- RDD001-Opening Report
- RDD002-Standrads Unit Report
- RDD003-Standards Unit Layer Report
- RDD004-Standards Unit Layer Species Report
- RDD006-Activity Report
- RDD007 Planted Species Report
- RDD008-Forest Cover Report
- RDD009-Forest Cover Layer Report
- RDD010-Forest Cover Layer Species Report
- RDD011-Milestone Report
- Free Growing Risk Assessment Pending

#### Performance Indicators

- % Permanent Access Structures Summary Report (for KOI Reporting)
- Achievement of Ministry Free Growing Obligations Under Forest Stand Management Fund
- Changes in Not Satisfactorily Restocked Land Pending

#### Milestone Reporting

- ISSAW01-Free Growing Report
- ISSAW01-Regeneration Report
- RDD011-Milestone Report (csv only)
- Max Density Exceeded (Pending)
- DAT0016-Declared Free Growing Stands with General Forest Cover Information
- Declared Free Growing Stands with Detailed Standards and Forest Cover Information (Pending)

#### **Opening Inquiry Report**

- ISSAGM01-Opening Details Report
- RDD001-Opening Report (csv only)
- % Permanent Access Structures Opening Report Pending
- Wildlife Tree Retention Pending

#### Standards and Approvals

• RDD012-FDP&FSP Standards Report

#### <u>Data Clean-up</u>

- DAT001-Silviculture Openings with Missing NAR Areas, Regen or Late FG Year -Pending
- DAT002-Silviculture Openings with Harvest Start Date and ATU, but No Forest Cover - Pending

## 7. Help and Resources Available

#### Where to Find Help?

On-line Help Menu

Self-Study Reporting Workbook http://www.for.gov.bc.ca/his/results/ReportWorkbook.pdf

Business Application Support Via phone: 387-8888 Via email in-house: APPHELP Via email out-of-service: <u>FORHISP.APPHELP@gems5.gov.bc.ca</u>

#### Supplemental Documents

RESULTS Main Website – key documents http://www.for.gov.bc.ca/his/results/

Industry Guide to Preparing and Making Submission of RESULTS Reports through the Electronic Submission Framework http://www.for.gov.bc.ca/his/results/IndustryGuide.pdf

Data standards related to XML submission ESF xml http://www.for.gov.bc.ca/his/esf/index\_ressub.htm

BC Mapping Standards for Use in RESULTS Submissions http://www.for.gov.bc.ca/his/results/Silv\_Map\_Stand.pdf